# Table of Contents

| Introdución a Visual Valores ® |  |
|--------------------------------|--|
| Ayuda                          |  |
| Compra-Ventas                  |  |
| Compra de Valores              |  |
| Venta de Valores               |  |
| Traspasos                      |  |
| Rendimientos                   |  |
| Menu Archivo                   |  |
| Valores                        |  |
| Multimercado                   |  |
| Empresas                       |  |
| Tipos de Valores               |  |
| Depósitos de Valores           |  |
| Fondos de Inversión            |  |
| Menu Valores                   |  |
| Cartera                        |  |
| Pérdidas y Ganancias           |  |
| Web Asociada                   |  |
| Importar Datos                 |  |
| Gráficos                       |  |
| Gráfico Rápido                 |  |
| Histórico                      |  |
| Operaciones                    |  |
| Amortización                   |  |
| Canje                          |  |
| Acciones Liberadas             |  |
| Split                          |  |
| Dividendos                     |  |
| ASESORIAS                      |  |
| Actualizaciones automáticas    |  |
|                                |  |
| Trucos y Utilidades            |  |
| Introducir cotizaciones        |  |
| Web Asociada                   |  |
| Glosario de Términos           |  |
| FIFO                           |  |
| PRECIO MEDIO PONDERADO         |  |
| T.A.E                          |  |
| VALOR NETO                     |  |
| VALOR REAL                     |  |
| VALORES HOMOGENEOS             |  |
| COPYRIGHT                      |  |

#### ダ Introdución a Visual Valores 🛽

## Resumen de funcionamiento de Visual Valores.

El programa de gestión de carteras lleva la gestión de diferentes sujetos pasivos, a efectos del impuesto sobre la renta o sociedades que se denominan empresas.

Cada sujeto pasivo o empresa puede tener múltiples depósitos que por lo general son los bancos o diferentes cuentas de valores de cada empresa aunque se puede agrupar como se quiera, por ejemplo, una sucursal bancaria: fondos y acciones, aunque en esta sucursal haya múltiples cuentas de valores.

Al dar de alta una empresa, se crea un depósito predeterminado, denominado sin deposito. Esto quiere decir que no están en ningún banco o agencia de valores (Por ejemplo acciones sin cotización oficial de nuestra sociedad particular X). Este se puede modificar luego si vamos a tipos de depósitos o añadir otros nuevos.

#### Funcionamiento de las ventanas.

#### INTRODUCCION

Toda la aplicación se maneja con la barra de herramientas superior izquierda.

| W MANAGA MARANA |           |           |             |          |            |         |                                                                                                    |  |
|-----------------|-----------|-----------|-------------|----------|------------|---------|----------------------------------------------------------------------------------------------------|--|
| Archevos        | Valores C |           | Operaciones | Informes | Utilidades | Ventana | Ayuda                                                                                                    |  |
| (D)             |           | Id dia IN |             |          |            | ELEO    | 1 Providence of the second second sec |  |
|                 |           |           |             |          | 1444       | FORO    | PRUMPA                                                                                                    |  |

Pulsando sobre los diferentes botones se dan de alta o baja nuevas empresas, depósitos, valores, compras etc... Debe abrir primero la ventana correspondiente desde los diferentes menús.

Las ventanas constan como mínimo de dos páginas. Una donde viene el listado y otra los detalles.

La página principal de la aplicación es la de "COMPRA-VENTAS" y aparece siempre que accedamos al programa.

#### COMPRAS

Se reflejan todas las operaciones de compra de forma individualizada y calcula el beneficio, incremento y el T.A.E. en función de las cotizaciones actuales para cada compra.

### VENTAS:

|   | VE | NTAS D | E ESTA O | OMPRA     | 10     | 2.968,66       | 154,335,00 | -8.6  | 33,66  | 0.40 | 3.10 |
|---|----|--------|----------|-----------|--------|----------------|------------|-------|--------|------|------|
| k | OP | N.VTA  | FECHA    | N.TITULOS | PRECIO | COMISION TOTAL | BENEFICIO  | INCR. | T.A.E. | ^    |      |
|   |    |        |          |           |        |                |            |       |        |      |      |
|   |    |        |          |           |        |                |            |       |        |      | 圆    |
|   |    |        |          |           |        |                |            |       |        |      | A    |

Las ventas corresponden a cada una de las compras. Es decir una compra puede tener varias ventas, ya que no hace falta que se vendan todos los títulos que se compraron en su día, si no que se venden poco a poco. Para realizar una venta, primero hay que seleccionar el valor que se quiere vender y el depósito donde está esa compra, en el grid de compras (el de arriba). Es decir si tengo varias compras de un valor en el depósito A, selecciono cualquiera de esas compras para poder vender esos títulos de ese depósito. A medida que se va vendiendo, en el grid de compras, disminuye el nº de títulos que quedan de esa compra. (En detalles se puede ver los títulos que se compraron, los que se han vendido y los que quedan de esa operación de compra, así como las amortizaciones o devolución de aportaciones y las ventas de derechos). Como máximo se pueden vender el total de los títulos existentes en ese depósito. Se aplica el método **FIFO**. En OPERACIONES aparecerá la venta completa con el beneficio real, fiscal y la retención y en el grid de ventas aparecerán las ventas correspondientes a las compras. Para ver estas ventas hay que seleccionar las correspondientes compras ya que no aparecen juntas en el grid de ventas si no que cada una corresponde a una compra distinta y aparecen con su compra. Las ventas no se pueden modificar, solo se pueden eliminar, seleccionando la última de ellas. Si no es la última el programa la busca antes de borrar y hace un aviso.

### **OTRAS OPERACIONES:**

Para realizar otras operaciones hay que hacerlas desde el menú de operaciones, Splits, amortizaciones, dividendos, canje... excepto la venta de derechos que se hacen desde ventas y cuando se venden todos los derechos de ese valor en ese depósito.

Todos los datos, deben introducirse en la misma moneda (EUROS o la que se determine en la configuración como MONEDA BASE)

vvhelp 🤣 Ayuda

La manera de acceder a la ayuda es mediante el menú Ayuda - Ayuda.

La Ayuda del programa es on-line, lo que quiere decir que cambia a medida que vamos incorporando nuevas mejoras al programa y por tanto conviene consultarla de vez en cuando.

Last Updated: 27/02/2010 |  $\odot$  FloresSoft S.A., 2010

#### vvhelp **Compra-Ventas**

### Compra ventas de valores

Es la pantalla principal de la aplicación. Se abre por defecto al iniciar la aplicación, por eso el botón de compra-ventas sale desactivado.

| VISUAL_VALORES                                                         |               |               |             |            |                |              |            |                   |              | 0      | - • •       |
|------------------------------------------------------------------------|---------------|---------------|-------------|------------|----------------|--------------|------------|-------------------|--------------|--------|-------------|
| Archivos Valores COMPRA-VENTAS                                         | Opera         | ciones Infor  | mes Utilida | ades AGEND | A Ventana      | Ayuda        |            |                   |              |        |             |
|                                                                        | <b>y</b>    [ |               |             |            | UEBA           |              |            |                   | Pyg na       |        |             |
| E COMPRA VENTA DE VALORES                                              |               |               |             |            |                |              |            |                   |              |        |             |
| COMPRA - VENTAS DETALLE COMPRA OPERACIONES RENDIMIENTOS DATOS FISCALES |               |               |             |            |                |              |            |                   |              |        | 3           |
| DEPOSITO: ACS 32,6400 26/02/2010 18:50:39                              |               |               |             |            |                |              |            |                   |              |        |             |
| COMPRAS SIN DEPOSITO F                                                 | RUEBA         |               |             |            |                |              |            | Cambio:           | 1,0000       | EUREUR |             |
| OP COMPRATITULO TIPO                                                   | DEPC          | DEMPRESA      | FECHA       | NTITULOS   | P.COMPRA       | TOT.COSTE    | P. ACTUAL  | TOT. ACTUAL       | BIO./PERDIDA | INCR.% | A.E.% ^     |
| CV 12772 ACS MADRI                                                     | 179           | PRUEBA        | 30/12/2005  | 100,00     | 10,58          | 1.058,84     | 32,64      | 3.264,00          | 2.205,15     | 208,25 | 64,77       |
| CV 12773 ACS MADRI                                                     | ) 179         | PRUEBA        | 01/01/2005  | 300,00     | 10,58          | 3.176,54     | 32,64      | 9.792,00          | 6.615,45     | 208,25 | 49,66       |
| CV 13829 ACS MADRI                                                     | ) 179         | PRUEBA        | 05/01/2006  | 1,00       | 10,58          | 10,58        | 32,64      | 32,64             | 22,05        | 208,25 | 65,10       |
| CV 13830 ACS MADRI                                                     | 179           | PRUEBA        | 05/01/2006  | 2,00       | 10,58          | 21,17        | 32,64      | 65,28             | 44,10        | 208,25 | 65,10       |
|                                                                        | _             |               |             |            |                |              | <u>.</u>   |                   |              |        |             |
|                                                                        |               |               |             |            |                |              |            |                   |              |        |             |
|                                                                        |               |               |             |            |                |              |            |                   |              |        |             |
|                                                                        |               |               |             |            |                |              |            |                   |              |        |             |
|                                                                        |               |               |             |            |                |              | Q          |                   |              |        |             |
|                                                                        |               |               |             |            |                | 44.955.04    |            | 45 702 02         | 20.029.22    |        |             |
|                                                                        | 00000         | VENI          | AS DE ES    | STA COMI   | PKA            | 14.000,04    |            | 45.735,92         | 30.930,21    |        | 19.01       |
| 12,0000                                                                |               | OP            | N.VTA       | FECHA      | N.TITULOS      | PRECIO COMI  | SION TOTAL | BENEFICIO         | INCR. T./    | λ.Ε. ^ |             |
| COMPRAS 300.0000                                                       |               | -             |             |            |                |              |            |                   |              |        |             |
| VENTAS                                                                 | 0.00          | -             |             |            |                |              |            |                   |              |        |             |
|                                                                        | E MENTA       | -             |             |            |                |              |            |                   |              |        |             |
| DCHOS. 0,00                                                            |               | <u> </u>      |             |            |                |              |            |                   |              |        | A           |
| AMORT, 0.00 MIR NET                                                    | in            |               |             |            |                |              |            |                   |              |        |             |
|                                                                        | 0.0           |               |             |            |                |              |            |                   |              |        | Tr.         |
| O PTS. BENEBICIO                                                       | 0.0           |               |             |            |                |              |            |                   |              |        |             |
| EURO NEAL                                                              | 0,0           |               |             |            | $\sim$         | <b>`</b>     | -          |                   | -            | -      |             |
| N TITULOS DE ESTA CLASE PA                                             | ARA EST       | A EMPRESA     | BENEFICI    |            | © FIFO         |              |            | 0,00              | 0,00         |        |             |
| 1 403 00000 14 898                                                     | 00            |               |             | 0.00       | PMP F          | PMP = 10.588 | 486        |                   | CAMBIO       | ОТО    | DOS         |
| TOTAL TITULOS DE ESTA CLASE EL                                         | ESTE          | DEPOSITO      |             |            | E\$01139       | 00337        |            | ECIO COMPROVDIVIA | 1.000        | O AC   | TUAL        |
| 1 403 00000 14 898                                                     | 00            | 45 793 9      | 2           | 0.00       |                |              |            |                   | 11           |        | NGEL.       |
|                                                                        |               |               |             |            | 1              |              |            |                   |              |        |             |
|                                                                        |               |               |             |            |                |              |            | 4 4               | -            |        |             |
| C:\USERS\AFLOWERS\DOCUMENT                                             | SIVISUA       | L FOXPRO PR   | OJECTSWA    | LORESI     |                |              |            | ~ ~ .             | Flor         | esSo   | oft 🗧 👘     |
|                                                                        |               |               |             |            |                |              | >          | AA                |              |        |             |
| ACS ACS                                                                | OP. Nº:       | 2532 - Compra | de valores  | ***F       | Ref.Op.Venta:0 |              |            |                   |              | NUM C/ | APS 7:39:40 |

La fecha y hora que aparecen arriba a la derecha es la de la última actualización de la cotización.

Existe dos métodos de valoración **FIFO** (Primera entrada primera salida) o **PMP** (Precio medio ponderado). Estos criterios se seleccionan en la pantalla de *Empresas*. Se puede cambiar de un criterio a otro. En el informe de compras también se puede seleccionar un criterio u otro.

Si queremos que para un determinado tipo de valor no calcule el método PMP, sino que calcule el coste sobre el precio de compra, deberemos crear un TIPO DE VALOR, cuyo método de cálculo sea DIRECTO.

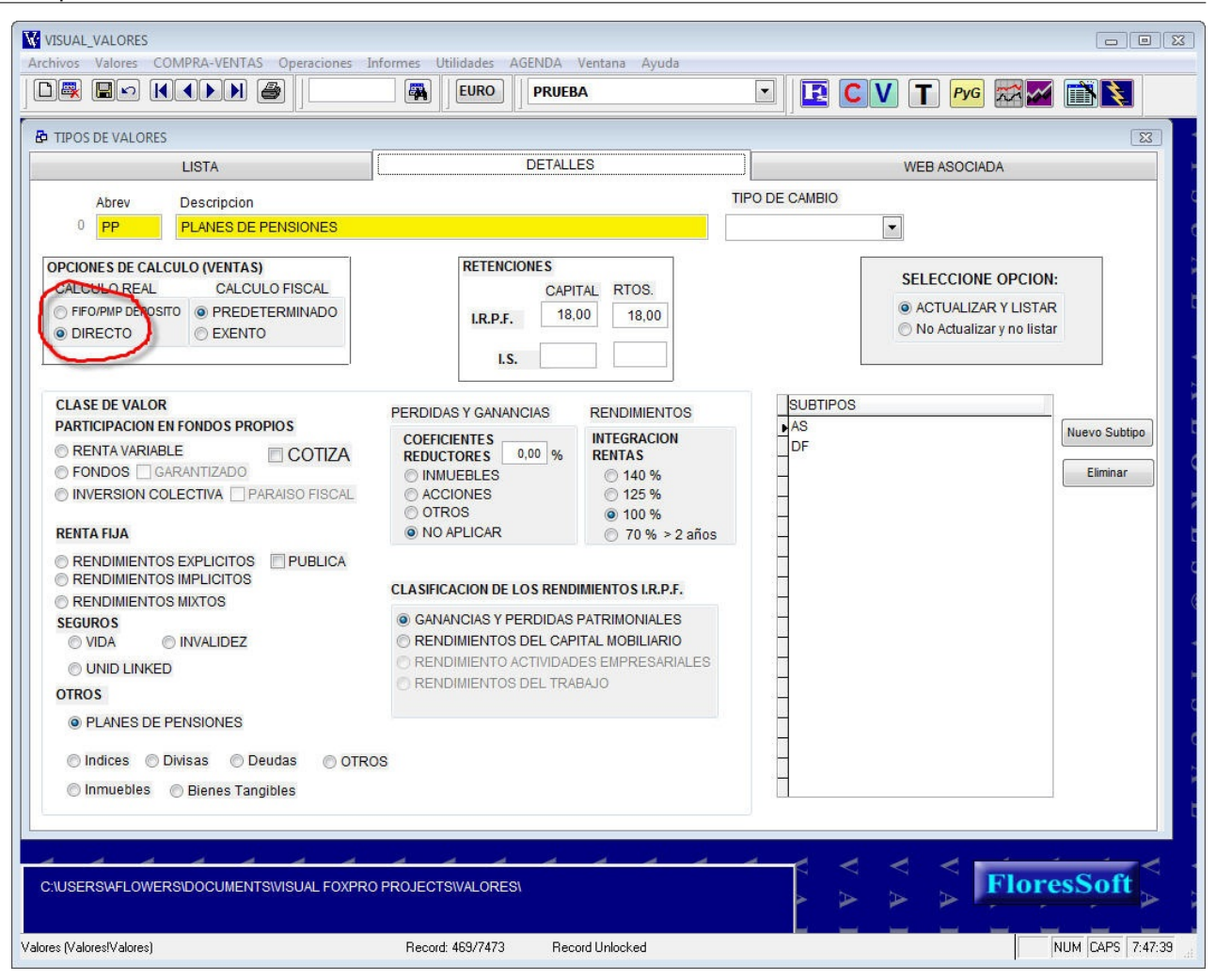

| vvneip |      |    |     |      |
|--------|------|----|-----|------|
| 🖹 Co   | mpra | de | Val | ores |

# **COMPRAS DE VALORES**

Para realizar una compra de valores pulse al botón comprar. - (La hoja en blanco que está arriba a la izquierda de la

|           | A MISOW  | L_VALO  | L.3           |             |          |            |
|-----------|----------|---------|---------------|-------------|----------|------------|
|           | Archivos | Valores | COMPRA-VENTAS | Operaciones | Informes | Utilidades |
|           |          |         |               |             |          |            |
| pantalla) |          | AR VENT | A DE TITULOS  |             |          |            |

Una vez pulsado se pasa a la página de "DETALLE COMPRA" con un nuevo registro donde debe introducir todos los datos, empresa, deposito, fecha, nº de títulos, precio por título y comisión total en euros (o en la moneda base). - si fuese un valor de renta fija se le pedirá además la fecha de vencimiento y el interés nominal.

Para calcular el valor del precio en Euros de un valor que está en otra divisa haga doble clic sobre el precio. Los datos se tienen que introducir en la moneda base, en este caso, en Euros.

Puede introducir el número de títulos y el total y se calcula automáticamente el precio por título.

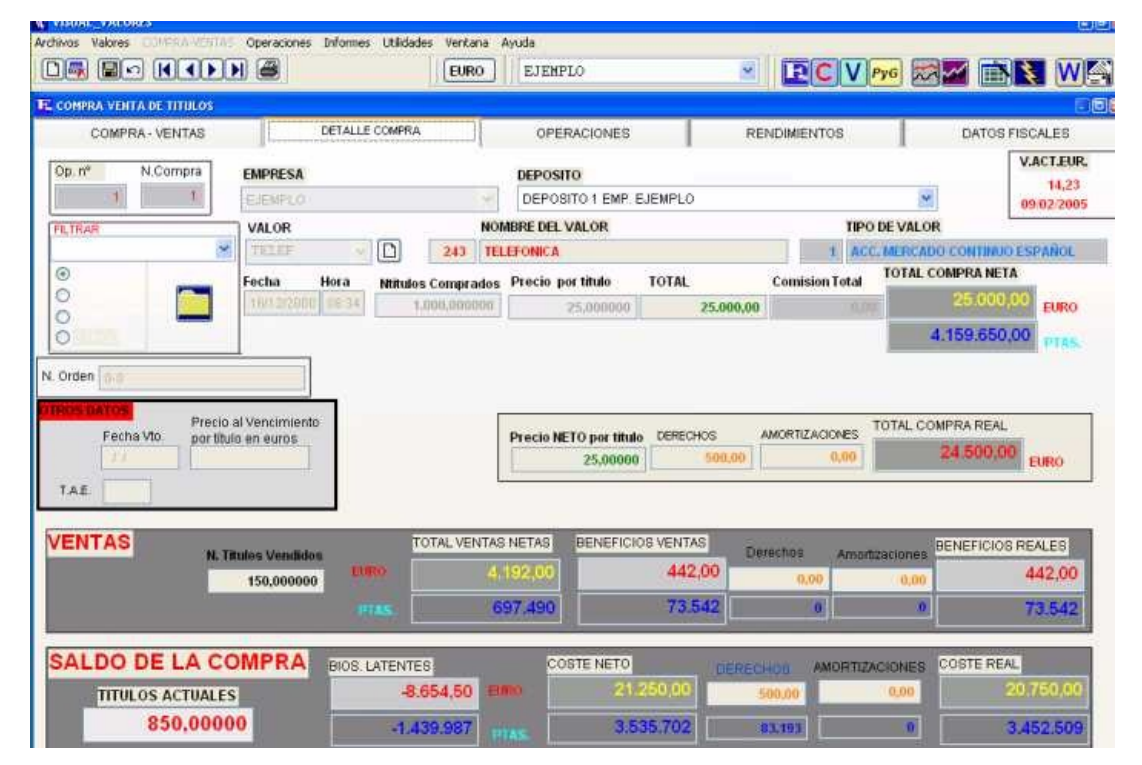

## **ELIMINACION:**

Sólo se pueden eliminar las compras si no tiene ninguna operación de venta. Si tiene operaciones de venta no se puede borrar, antes hay que borrar todas las ventas. Si se han vendido todos los títulos de la compra esta puede pasar al estado de cancelado, para que no se muestren por pantalla.

vvhelp **Venta de Valores** 

# **VENTA DE VALORES.**

Para vender un valor, selecciónelo primero en la tabla de la página "COMPRA-VENTAS" y luego pulse el botón VENDER que está a la derecha de la tabla "VENTAS DE ÉSTA COMPRA"

Aparece la pantalla de ventas, donde se visualizan todas las compras de ese valor en ese depósito (FIFO por depósito) o la compra sólo (DIRECTO) dependiendo del modo de cálculo real especificado en el tipo de valor.

Introduzca el nº de títulos a vender, el precio por título y la comisión total.

|                     |                    |          | EURO                                                                                                    | EJEMPLO       |              | <ul> <li>I</li> </ul> | C V PyG               | 🖾 🖬 🚺 W            |  |
|---------------------|--------------------|----------|----------------------------------------------------------------------------------------------------|---------------|--------------|-----------------------|-----------------------|--------------------|--|
| NERA VENTA DE TITUL | iš.                |          |                                                                                                    |               |              | 825                   |                       | 13                 |  |
| NTA DE TITULOS      |                    |          |                                                                                                    | Tipo de Va    | alor         |                       |                       |                    |  |
| val.                | OR TELEFON         | VICA     |                                                                                                    | ACC. N        | IERCADO CONT | 'INUO ESP             | 2                     | COT, 09/02/2005    |  |
| 21 EMPR             | ESA EJEMPLO        | C        |                                                                                                    |               |              |                       |                       | 14,20              |  |
| DEPOS               | TO DEPOSI          | TO 1     |                                                                                                    |               | 1            |                       |                       |                    |  |
|                     | SSN - servine - di |          |                                                                                                    |               | e.           | DATOS                 | DE ESTA VENT          | A EURO             |  |
| N.COMP DEPO FECHA   | TITULOS            | P        | RECIO CI                                                                                                    | DSTE REAL     | TOTAL REAL   | TIT.VENTA             | VTA DCHOS             | BENEFICIO          |  |
| 16/12/200           | C 85               | 0,00000  | 25,00000                                                                                                    | 24,41176      | 20,750,00    |                       | _                     |                    |  |
|                     |                    |          |                                                                                                    |               | 1            | 1                     |                       |                    |  |
|                     |                    | -        |                                                                                                    |               |              |                       | _                     |                    |  |
|                     |                    |          |                                                                                                    |               | <u> </u>     |                       |                       |                    |  |
|                     |                    |          |                                                                                                    |               |              |                       |                       |                    |  |
|                     |                    | _        |                                                                                                    |               |              |                       |                       | 6                  |  |
|                     |                    |          |                                                                                                    |               |              |                       | TIPO DE ODERAC        |                    |  |
| OTAL TITULOS        | DATOS D            | E LA VE  | NTA EURO                                                                                                    |               |              |                       | ⊙VENTADE TITULOS ⊙PyG |                    |  |
| 850,000000          | FECHA              | HURA     | 0.00000                                                                                                    | PRECIO MITULO | COMBION      | D DO                  | O VENTA DERE          | CHOS ORENDIMENTO   |  |
|                     | [ managements      | 11.03    | 0,000000                                                                                                    | 1             | 20000        |                       | AMORTIZAR             |                    |  |
|                     | PRECIO/TITULO      | COM      | SION TOTAL                                                                                                    | TOTAL         |              | 0,00                  |                       | CALCULO FISCAL     |  |
| PTAS.               | 0,0000             |          | 0 PTAS.                                                                                                    | Lono          |              |                       | DIRECTO               | O METODO PMP       |  |
|                     | TOTAL              |          | 0 0000                                                                                                    | BENE          | FICIO        | 0,00                  |                       | O OPERACION EXENTA |  |
|                     | BENEFICIÓ          | -        | PIRS                                                                                                    |               |              |                       | REDUCTOR              |                    |  |
|                     | 200200000          | -        | • IPTAS                                                                                                    | BASE RETEN    | ICION        | 0.00                  | O APLICAR             | MI CALCINAR        |  |
|                     | RETENCION          | <u> </u> | 0 PTAS.                                                                                                    | 0 % RETE      | NCIÓN        | 0.00                  | O NO APLICAR          | CALCOLAR           |  |
|                     |                    |          | and the second second se |               |              |                       |                       |                    |  |
|                     | LIQUIDO            |          | 0 PTAS.                                                                                                    | 11100         | uno l        | 0.00                  |                       |                    |  |

En esta pantalla puede seleccionar si es venta de títulos o de derechos de suscripción.

Normalmente las ventas se consideran pérdidas y ganancias patrimoniales, aunque hay casos en que se consideran rendimientos del capital mobiliario ej.: letras. Estas opciones se pueden seleccionar aquí.

Si la empresa o titular de los valores es una persona física se usa el método FIFO para los cálculos fiscales, en cambio si se trata de una sociedad se empleará el método del precio medio ponderado o PMP. Estas opciones se seleccionan aquí también, aunque aparecen por defecto las que estén configuradas para esa empresa. Se puede dejar la operación exenta con lo que el beneficio fiscal será cero y no se sumará luego en los informes.

El coeficiente reductor es la aplicación del régimen transitorio del 96 y aparece por defecto el que se haya configurado según el tipo de valor. Se puede modificar aquí también.

EJEMPLO: Una venta de 100 títulos, se puede dividir en varias ventas en función de las compras. Así, si tenemos una primera compra de 40 títulos y una segunda compra de 200, se venden los 40 de la primera compra quedando 0 títulos de la misma y 60 de la segunda compra quedando 140.

# vvhelp Traspasos

# **TRASPASOS DE VALORES**

| V | TAS DE | ESTA CON | MPRA      | 21     | .005,00        | 26.738,19 | 5.733 | ,19    | -0,01 |
|---|--------|----------|-----------|--------|----------------|-----------|-------|--------|-------|
|   | N.VTA  | FECHA    | N.TITULOS | PRECIO | COMISION TOTAL | BENEFICIO | INCR. | T.A.E. |       |
|   |        |          |           |        |                |           |       |        |       |
|   |        |          |           |        |                |           |       |        |       |
|   |        |          |           |        |                |           |       |        |       |
|   |        |          |           |        |                |           |       |        | A     |
|   |        |          |           |        |                |           |       |        | Tr    |
|   |        |          |           |        |                |           |       |        |       |
|   |        |          |           |        |                |           |       |        | -     |

Esta operación no tiene efectos fiscales. Se le piden los títulos antiguos, los nuevos y el nuevo valor que corresponde.

Last Updated: 06/02/2010 |  $\circledcirc$  FloresSoft S.A., 2010

# vvhelp Rendimientos

# Desde ésta página se introducen los dividendos, así como los intereses y gastos asociados a los valores comprados y relativos al depósito donde se encuentren.

Se selecciona primero la compra del título en la página "COMPRA-VENTAS" al que le quiere asignar dicho rendimiento, después se selecciona la siguiente página:

| VISUAL_VALORE        | \$               |                  |                                    |          |          |         |                |              |           |           | E          |
|----------------------|------------------|------------------|------------------------------------|----------|----------|---------|----------------|--------------|-----------|-----------|------------|
| nivos Valores        | OMPROVIDENTAS OP | maciones Informe | es Utilidades Ventar               | sa Ayuda |          |         |                |              |           | -         |            |
|                      |                  | 8                | EUR                                | EJE      | IMPLO    |         |                |              | V PyG     |           |            |
| COMPRA VENTA         | DE TITULOS       |                  |                                    |          |          |         |                |              |           |           |            |
| COMPRA               | - VENTAS         | DETALL           | E COMPRA                           | 0        | PERACION | IES     |                | RENDMIENT    | os        | DATO      | S FISCALES |
| p.m <sup>e</sup> N.C | Compra Codemp    | EMPRESA          |                                    |          | COD.     | DEPOSI  | то             |              |           |           |            |
| 1                    | 1 1              | EURMPED          |                                    |          | 3        | DEFOS   | ITTO T ELIZE I | UEMPLO .     |           |           |            |
|                      | COD.TIT          | NOMBRE DEL       | VALOR                              |          | TIPO     | TIPO DE | EVALOR         |              |           |           |            |
| OR                   | 243              | TELEFONICA       |                                    |          | 1        | ACCIM   | ERCADO CO      | NTINUO ESPAÑ | IOL:      |           |            |
| COSTE N              | 50.00000<br>ETO  |                  | ITOS DE ESTE<br>NICA<br>DEPO VALOR | NCUP     | ON FEC   | HA      | NTITULOS       | TOTERUTO     | COMISION  | TOTINETO  | 8          |
| 0                    | 21,250.00        |                  | DEFO MEDIT                         | 14.0-01  |          | 100     | 11.11.92.90    | 101 DICOTO   | Completer | TOTAL TO  | D          |
| 3                    | 535.702.50       |                  |                                    |          | _        |         |                |              |           |           |            |
|                      |                  |                  |                                    |          |          |         |                |              |           |           |            |
|                      |                  |                  |                                    |          |          |         |                |              |           |           |            |
|                      |                  |                  |                                    |          | _        |         |                |              |           |           |            |
|                      |                  |                  |                                    |          |          |         |                |              |           |           |            |
|                      |                  |                  |                                    | -        | _        |         |                |              | -         |           |            |
|                      |                  |                  |                                    |          |          |         |                |              |           |           |            |
|                      |                  | -                |                                    | _        | _        |         |                |              |           |           |            |
|                      |                  |                  |                                    |          |          |         |                |              |           |           |            |
|                      |                  |                  |                                    | _        | _        |         |                |              |           |           |            |
|                      |                  |                  |                                    |          |          |         |                |              |           |           |            |
|                      |                  |                  |                                    | _        |          |         |                |              |           |           |            |
|                      |                  | -                |                                    | -        | -        |         |                |              |           |           | e.         |
|                      |                  | attention of the |                                    |          |          |         |                |              |           | · · · · · |            |
|                      |                  |                  |                                    |          |          |         |                |              |           |           |            |
|                      |                  |                  |                                    |          |          |         |                |              |           |           |            |
| TELEFON              | ICA              | OP. Nº.          | 1 Compra de valores                |          |          |         |                |              |           |           | NUM 11     |

Una vez seleccionada la página, pulsar el botón 🛄 , situado a la derecha de la tabla "RENCIMIENTOS DE ÉSTE VALOR" que aparece en ésta página.

vvhelp 🤣 Menu Archivo

# Menú Archivos

Aquí se contemplan el dar de alta empresas, su correspondientes depósitos así como los tipos de valores.

| lp<br>Valores                                                                                                  |                                     |                   |                       |                                             |                |                    |  |  |  |  |
|----------------------------------------------------------------------------------------------------|-------------------------------------|-------------------|-----------------------|---------------------------------------------|----------------|--------------------|--|--|--|--|
|                                                                                                    | VALORES                             |                   |                       |                                             |                |                    |  |  |  |  |
| sde el manú Archivo-Valores se dan de alta o baja todos los valores. Se puede acceder a esta pantalla pulsando |                                     |                   |                       |                                             |                |                    |  |  |  |  |
|                                                                                                    |                                     |                   |                       |                                             |                |                    |  |  |  |  |
| bre el botón 🛄 de valores.                                                                                     |                                     |                   |                       |                                             |                |                    |  |  |  |  |
|                                                                                                    |                                     |                   |                       |                                             |                |                    |  |  |  |  |
| Archivos CLIENTES Valores COMPRA                                                                               | -VENTAS Operaciones Asesoria Inform | mes AGENDA Utilid | lades Ventana Avuda   | 0                                           |                |                    |  |  |  |  |
|                                                                                                    |                                     |                   | FILE                  |                                             | A 🗖 🗖          |                    |  |  |  |  |
|                                                                                                    |                                     |                   |                       |                                             |                |                    |  |  |  |  |
| V LISTADO DE VALORES                                                                                           |                                     |                   |                       |                                             |                |                    |  |  |  |  |
|                                                                                                    |                                     |                   | OD.                   | WED                                         | ASOCIADA       |                    |  |  |  |  |
|                                                                                                    |                                     | DETALLES DEL VAL  | UK                    | W LD                                        | ASOCIADA       |                    |  |  |  |  |
| TIPO VALOR                                                                                                    |                                     |                   |                       | COTIZACION 06/02/20                         | 10 15:15 7     | .217,8300 EUR      |  |  |  |  |
| INDICES                                                                                                    |                                     |                   |                       |                                             | Cambio:        | 1,0000             |  |  |  |  |
| Indices Todos los de se                                                                                        | guimiento                           | FECHA P. ANT      | ERIOR                 | FECHA DE COTIZACION                         | EURO           | 7.217,83           |  |  |  |  |
|                                                                                                    |                                     | 05/02/20          | 10 - ACTUALIZAR       | 06/02/2010 -                                |                |                    |  |  |  |  |
|                                                                                                    |                                     |                   |                       |                                             | Borrar todos   | Actuales           |  |  |  |  |
| SEICOD. ISIN CODIGO VAL                                                                                        | OR NOMBRE                           | IIPO F            | PANTERIOR FECHA       | P.ACTUAL FECHA                              | INCR. IN       | C. % A             |  |  |  |  |
| 1903 ALGO ALGODON                                                                                              | ALGODON                             | INDICE            | 0.69 06/02/2010       | 0.69 06/02/2010                             | 15:15<br>15:15 | Todo               |  |  |  |  |
| 1904 CIERRE ALGODON-A                                                                                          | LG(ALGODON-ALGO                     | INDICE            | 497.125,00 06/02/2010 | 497.125,00 06/02/2010                       | 15:15          | © ++               |  |  |  |  |
| 1905 AMCOM AMEX                                                                                                | AMEX                                | INDICE            | 1.769,58 06/02/2010   | 1.769,58 06/02/2010                         | 15:15          | • • •              |  |  |  |  |
| 1906 ATX ATX-VIENA                                                                                             | ATX-VIENA                           | INDICE            | 2.392,69 06/02/2010   | 2.392,69 06/02/2010                         | 15:15          | _ () ==            |  |  |  |  |
| 1907 AUS AUSTRALIA                                                                                             | AUSTRALIA                           | INDICE            | 4.532,50 06/02/2010   | 4.532,50 06/02/2010                         | 15:15          | =                  |  |  |  |  |
| 1908 AZUC AZUCAR                                                                                               | AZUCAR                              | INDICE            | 0,28 06/02/2010       | 0,28 06/02/2010                             | 15:15          |                    |  |  |  |  |
| 1909 BELZU BELGICA                                                                                             | BRASI                               | INDICE            | 62 762 00 06/02/2010  | 2.392,52 06/02/2010<br>62 762 00 06/02/2010 | 15:15<br>15:15 |                    |  |  |  |  |
| 1911 CAC40 CAC-40                                                                                              | CAC-40                              | INDICE            | 3.563.76 06/02/2010   | 3.563.76 06/02/2010                         | 15:15          |                    |  |  |  |  |
| 1912 CACO CACAO                                                                                                | CACAO                               | INDICE            | 3.090,00 06/02/2010   | 3.090,00 06/02/2010                         | 15:15          |                    |  |  |  |  |
| 1913 IGPA CHILE                                                                                                | CHILE                               | INDICE            | 17.191,50 06/02/2010  | 17.191,50 06/02/2010                        | 15:15          |                    |  |  |  |  |
| 1914 COBR COBRE                                                                                                | COBRE                               | INDICE            | 2,86 06/02/2010       | 2,86 06/02/2010                             | 15:15          |                    |  |  |  |  |
| 1915 DJIND DOW-JONES                                                                                           | DOW-JONES                           | INDICE            | 10.012,20 06/02/2010  | 10.012,20 06/02/2010                        | 15:15<br>15:45 |                    |  |  |  |  |
| 1910 DJIKA DOW-JONES                                                                                           | UT DOW-JONES-IRANSPORT              | INDICE            | 369 45 06/02/2010     | 369.45 06/02/2010                           | 15:15          |                    |  |  |  |  |
| 1918 SX5E EUROTOXX-5                                                                                           | 0 EUROTOXX-50                       | INDICE            | 2.631,64 06/02/2010   | 2.631,64 06/02/2010                         | 15:15          |                    |  |  |  |  |
| 1919 HEX FINLANDIA                                                                                             | FINLANDIA                           | INDICE            | 6.515,35 06/02/2010   | 6.515,35 06/02/2010                         | 15:15          |                    |  |  |  |  |
| 1920 FT100 FTSE-100                                                                                            | FTSE-100                            | INDICE            | 5.060,92 06/02/2010   | 5.060,92 06/02/2010                         | 15:15          |                    |  |  |  |  |
| 1921 MIB FTSE-MIB                                                                                              | FTSE-MIB                            | INDICE            | 20.815,80 06/02/2010  | 20.815,80 06/02/2010                        | 15:15          |                    |  |  |  |  |
| 1922 GASN GAS-NATUR                                                                                            | AL GAS-NATURAL                      | INDICE            | 5,39 06/02/2010       | 5,39 06/02/2010                             | 15:15          |                    |  |  |  |  |
| 1923 INGRE GRECIA                                                                                              | IBEX-35                             | INDICE            | 1.878,91 06/02/2010   | 1.878,91 06/02/2010                         | 15:15          |                    |  |  |  |  |
| 1925 LIM IBEX-35-COM                                                                                           | IP IBEX-35-COMPRA                   | INDICE            | 10.101,40 06/02/2010  | 10.101,40 06/02/2010                        | 15:15          | -                  |  |  |  |  |
|                                                                                                    |                                     |                   |                       |                                             |                |                    |  |  |  |  |
|                                                                                                    |                                     | 1                 | 1 . L . L             |                                             |                |                    |  |  |  |  |
|                                                                                                    |                                     |                   |                       | < < <                                       |                |                    |  |  |  |  |
| AAAA                                                                                                    | AAAA                                | AAA               | AAA                   | AAA                                         |                | AA                 |  |  |  |  |
|                                                                                                    | والمراجعين والمراجع المراجع المراجع |                   |                       |                                             |                | ويتعرب وتعريب والم |  |  |  |  |
|                                                                                                    |                                     |                   |                       |                                             |                |                    |  |  |  |  |

Las altas de valores nuevos también se pueden hacer mientras se está comprando un valor.

En esté menú aparecen todos los valores, pero en la primera columna se pueden señalar aquellos de los que se desea hacer un seguimiento y que aparecerán a la hora de introducir las cotizaciones. Al hacer una nueva compra ese valor se añade automáticamente a los de seguimiento.

Desde aquí también se pueden introducir las cotizaciones de cada valor en la fecha de cotización seleccionada en la columna de P.ACTUAL (Precio actual).

Cada valor tiene un único código de titulo o codtit (EL NÚMERICO) y pueden tener la misma abreviatura siempre y cuando estén en distintos tipos de valor o mercados. Los valores con la misma abreviatura tienen el mismo se consideran valores homogéneos a efectos fiscales. No se puede introducir una misma abreviación del valor para el mismo mercado o tipo de valor, sin embargo si se puede hacer para diferentes tipos. La abreviatura del valor y el nombre es el que elija cada uno. El IDX tiene que ser el oficial.

Se puede introducir el código ISIN, del valor y el IDX o ticker. Estos valores sirven para importar datos.

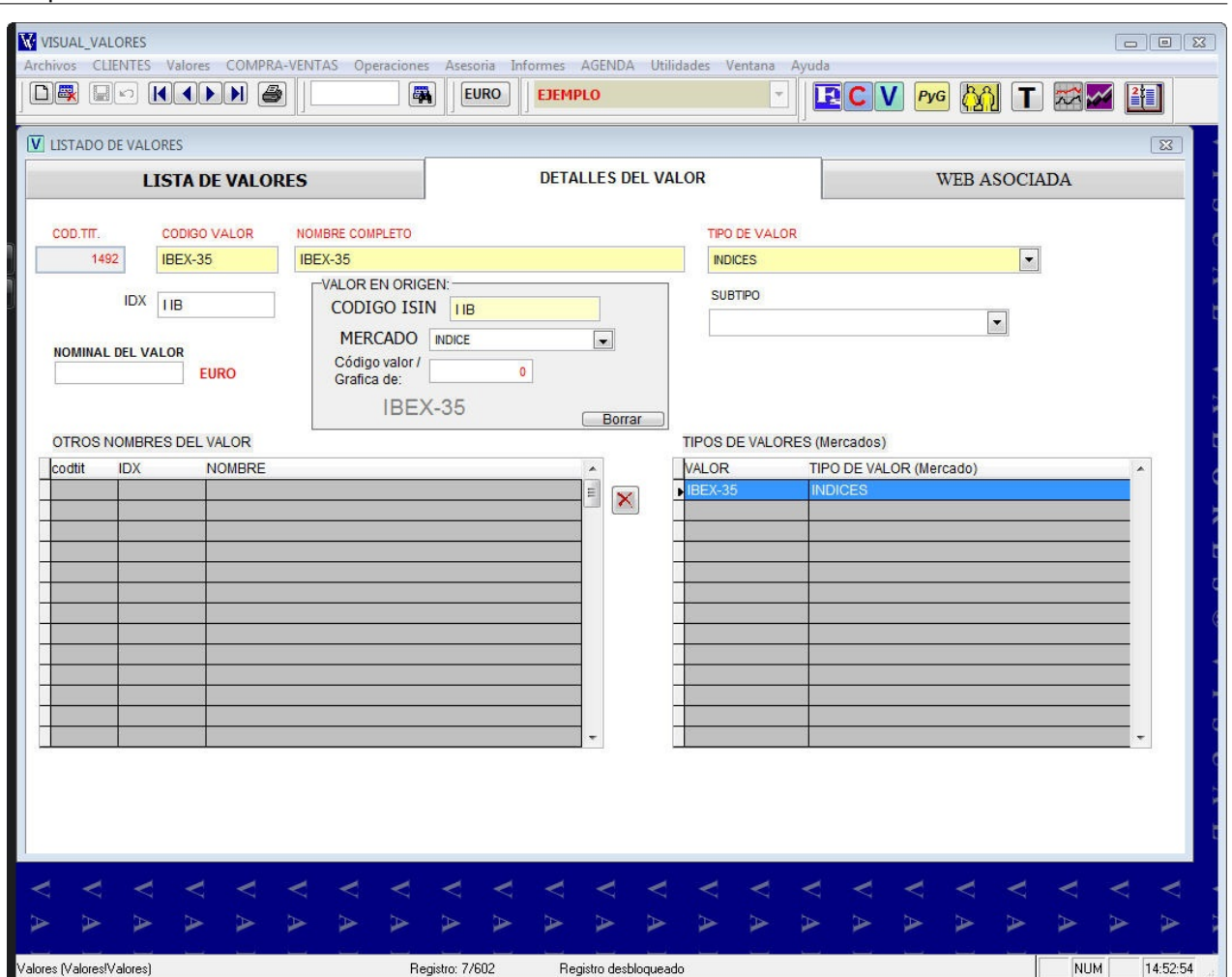

El programa se actualiza automáticamente con los datos del mercado continuo y de la principales bolsas europeas. Si tenemos un valor o un fondo en otro mercado que hemos creado nosotros distinto del de origen, podemos introducir el código ISIN y el Mercado en origen para que se actualicen los datos de nuestro valor desde los datos del valor que se actualiza automáticamente.

Un valor sólo se puede eliminar cuando no tiene operaciones de compra asociadas en ninguna empresa.

Las cotizaciones se pueden introducir manualmente. En el campo en granate donde figura la cotización, al lado de la fecha, se puede copiar la cotización desde el portapapeles, pulsando el botón derecho del ratón. Esto sirve por si tenemos una web asociada al valor, donde figure la cotización, para poder copiar con el ratón las cotizaciones.

Las cotizaciones del mercado continuo de Madrid se actualizan automáticamente cada cinco minutos. Se puede cambiar en configuración utilidades. Las cotizaciones no son en tiempo real, sino diferidas. Figura la fecha y la hora de la última cotización obtenida.

#### **OTROS MERCADOS Y FONDOS DE INVERSION**

En **Tipos de Valores** se pueden seleccionar la opción **Actualizar y Listar** para que aparezcan otros mercados o fondos de las gestoras.

vvhelp
Multimercado

# FUNCIONAMIENTO DEL MULTI-MERCADO

Para que a los distintos valores los considere el programa que están en distintos mercados, tienen que tener el mismo código abreviado, en los diferentes mercados. Esto sirve también para que realice los cálculos fiscales correctamente.

### vvhelp Empresas

### **Empresas**

Para dar de alta una empresa vaya al menú "ARCHIVOS - EMPRESAS". Pulse el botón NUEVO 🗋 con el ratón y rellene los datos.

|                                |                                  |                         | Contraction of the second |
|--------------------------------|----------------------------------|-------------------------|---------------------------|
|                                |                                  | RO EJEMPLO              |                           |
| EVO<br>HITU SAS O TITULARES DE | LOS DEPOSITOS                    |                         |                           |
|                                | LISTA                            | DETALLES                |                           |
|                                |                                  |                         |                           |
| COD EMPINEMOTECNICO            | NOMBRE DE LA EMPRESA O TITULARES | DEPOSITO PREDETERMINADO | 0                         |
| <ul> <li>A BUDMELD</li> </ul>  | EREAL OF                         | DEPOSITO 1 LMP, EJEMPLO |                           |
|                                |                                  |                         |                           |
|                                |                                  |                         |                           |
|                                |                                  |                         |                           |
|                                |                                  |                         |                           |
|                                |                                  |                         |                           |
|                                |                                  |                         |                           |
|                                |                                  |                         |                           |
|                                |                                  |                         |                           |
| _                              |                                  |                         |                           |
|                                |                                  |                         |                           |
|                                |                                  |                         |                           |

Seleccione el método FIFO si tributa en el IRPF o el método PMP si tributa en el Impuesto de Sociedades.

Al crear la empresa, se da de alta automáticamente un depósito denominado "Sin Deposito NombreEmpresa" que designa a todos los valores que no están depositados. Luego se puede cambiar.

Cada empresa tiene un depósito predeterminado que aparece por defecto al realizar una compra de valores para esa empresa.

El término empresa se refiere a titulares de los depósitos. Fiscalmente se considera independientes a aquellos depósitos que poseen diferentes titulares e iguales a aquellos que tienen los mismos titulares.

Por ejemplo: Pedro Pérez: Sería una empresa. Pedro Pérez y su esposa Ana Gómez sería otra empresa. Pedro Pérez y su hijo Juan sería otra empresa, etc...

Una vez creados los diferentes depósitos de esta empresa, se puede cambiar el depósito predeterminado.

#### vvhelp Tipos de Valores

#### **Tipos de Valores**

Esta es la pantalla para configurar el programa, a la hora de calcular las retenciones fiscales y tipos de renta generados en la operaciones de COMPRA-VENTA de valores, aunque se puede modificar cuando se realiza una venta.

Al tratar todos los valores en una misma base de datos y de forma similar las compra-ventas de los mismos hay que diferenciar los beneficios de esas ventas, ya que unos van a rendimientos del capital mobiliario y otros a ganancia o pérdida patrimonial.

Según seleccione una clase de valor, se configura automáticamente la mayoría de las opciones.

Cada valor va clasificado en tipos. Puede seleccionar tantos tipos como desee.

Se recomienda crear un tipo para cada mercado de acciones, Madrid, Nueva york, Tokio... dado que los datos van en diferente moneda.

Los índices van en el tipo nº 7 (INDICES)

Los fondos de inversión pueden ir todos en un grupo.

1º) SELECCIONE LA CLASE DE VALOR: acciones, fondos, renta fija (explicita, implícita o mixta), seguros, planes de pensiones, índices, deudas u otros (Si cotiza en algún mercado oficial marque la casilla de cotiza.) Según el tipo, se realiza un cálculo fiscal diferente. Según la clase de valor, se modifican las otras opciones, que luego se pueden cambiar para casos excepcionales.

2º) MODIFIQUE EL RESTO DE OPCIONES SI DIFIEREN DE LAS PREDETERMINADAS.

#### **RENTA FIJA**

La renta fija tiene tres opciones de clasificación: Implicita, explicita o mixta. Si algún valor va en estas clasificaciones habrá que indicar además el precio de vencimiento, fecha de vencimiento para que salga la valoración en las diferentes pantallas e informes.

Se puede marcar la opción **COTIZA**, que es para renta fija que cotiza, por ejemplo VALORES SANTANDER. En este caso la valoración se realiza por el nominal. Es decir, tanto el coste como el precio actual se valora por el nominal multiplicado por el % de cotización. Así si hemos comprado valores santander al 100% del nominal el precio será 100 y el nominal 5000. Si ahora están valorados al 78% el precio actual será 78 y la valoración 78%x5000 será la que calcula el programa.

#### **OPCIONES:**

#### CALCULO REAL:

Seleccione FIFO si desea que se realice este método por cada clase de valor en el mismo depósito. Se usa para acciones, fondos, planes de pensiones, otros de inversión colectiva. Seleccione DIRECTO si desea que cada operación de compra se venda directamente sin hacer el método FIFO (se usa para renta fija). Ejemplo: si tengo un valor llamado IPF, voy haciendo imposiciones con distinto interés y distinto plazo, pero cuando se venden se vende cada imposición individualmente, lueqo se usa el método directo. (se puede seleccionar a la hora de vender)

#### CALCULO FISCAL:

PREDETERMINADO (FIFO o PMP que se especificó en empresas) o EXENTO (por ejemplo UNID LINKED)

Hay dos tipos de cálculo fiscal: 1°) El realizado sobre el beneficio de la inversión (Diferencia entre el valor de compra y venta) 2°) el realizado sobre los rendimientos de la inversión (intereses, dividendos...)

El 1º suele ir a Incrementos de patrimonio y se le aplican coeficientes reductores hasta el 1996 según si son acciones, fondos ... (Régimen transitorio)

El 2º suele ir a rendimientos del capital mobiliario y se ajustan con ciertos coeficientes para calcular la imputación fiscal. 140% para dividendos, 70% si es renta fija superior a 2 años ....

#### **RETENCIONES:**

1º Sobre el capital (COMPRA-VENTAS de valores) 2ª sobre los rendimientos (DIVIDENDOS). Por ejemplo, las ventas de acciones se consideran capital y no llevan retención. Los dividendos, se consideran intereses y van sujetos a una retención del 18 %.

#### TIPO DE RENTA:

Es el tipo de renta en el IRPF que va a generar la COMPRA-VENTA de los valores. Por ejemplo si compramos una letra del tesoro por 950.000 y la vendemos por 1.000.000, no es una ganancia o perdida sino un rendimiento del capital mobiliario.

#### **TIPO DE CAMBIO Y MERCADOS A ACTIVAR**

Si queremos que nos aparezca un determinado mercado, por ejemplo Londres, Parrís, Dow Jones... debemos seleccionar **Actualizar y listar** en la pantalla de detalles. En esta pantalla se fija también el tipo de cambio, si viene en dolares por ejemplo la cotización de los valores de ese mercado o tipo de valor habrá que especificar un **Tipo de Cambio** UDSEUR.

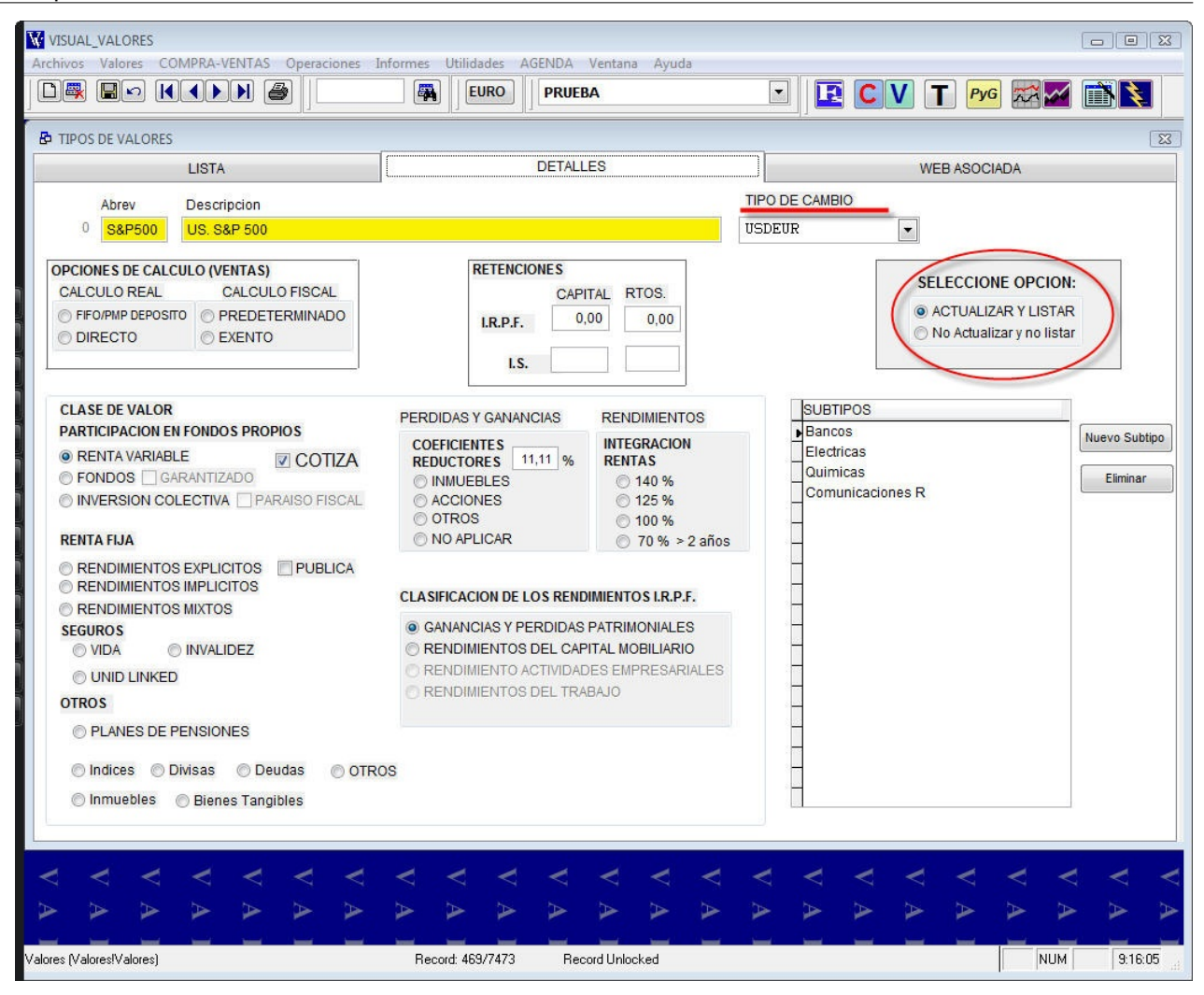

### vvhelp Depósitos de Valores

# **DEPOSITOS DE VALORES**

Para crear un nuevo depósito vaya al menú Archivos-Depósitos. Pulse con el ratón en NUEVO 🗋 y rellene los datos.

| W VISUAL_VALORES                               |                             |                |   |
|------------------------------------------------|-----------------------------|----------------|---|
| Archivos Valores COMPRA-WAITAS Operaciones Inf | formes Utilidades Ventana A | ruda           |   |
|                                                | EURO                        | EJEMPLO 🗹      |   |
| MENO SITOS DE VALORES                          |                             |                |   |
| LISTA                                          |                             | DETALLES       |   |
| COD DERVOMBRE DEL DEPOSITO                     | EMPRESA REI                 | ERENCIA C.C.V. | ~ |
| L DEPOSITO 3 EMP. ElEMPLO                      | EXEMPTED                    | 2.45           |   |
| DEPOSITO 2 EMP. EJEMPLO                        | EJEMPLO                     | 5.55           |   |
|                                                |                             |                |   |
|                                                |                             |                |   |
|                                                |                             |                |   |
|                                                |                             |                |   |
|                                                |                             |                |   |
|                                                |                             |                |   |
|                                                |                             |                |   |
|                                                |                             |                |   |
|                                                |                             |                |   |
|                                                |                             |                |   |
|                                                |                             |                |   |
|                                                |                             |                |   |
|                                                |                             |                |   |
|                                                |                             |                |   |
|                                                |                             |                |   |
|                                                |                             |                |   |

Para eliminar un deposito tiene que tener eliminadas todas las compras y ventas de ese depósito, sino, no se puede eliminar.

Los valores se agrupan por depósitos, son todos aquellos valores que van a la misma cuenta corriente sus pagos y cobros es la forma recomendada de trabajar con este programa, dado que los datos de la cuenta corriente son opcionales aunque en futuras versiones pueden utilizarse para sacar extractos si se incorpora el tema de futuros y opciones por lo que se recomienda que se use esta forma de trabajo.

Al trabajar así aparecen juntos las acciones, fondos de inversión, letras y los diferentes tipos de valores que vayan asociados a la misma cuenta corriente.

Se recomienda poner junto a la descripción del banco el nombre de la sucursal y un nemotécnico de la empresa a la que va asociado el depósito. Por Ejemplo: BSCH Suc. 2934 de Pedro y Juan

#### vvhelp Fondos de Inversión

#### FONDOS DE INVERSION

Para activar la actualización de los fondos de inversión vaya a Tipos de Valores, marque la opción Mostrar todos y seleccione la gestora que le interesa.

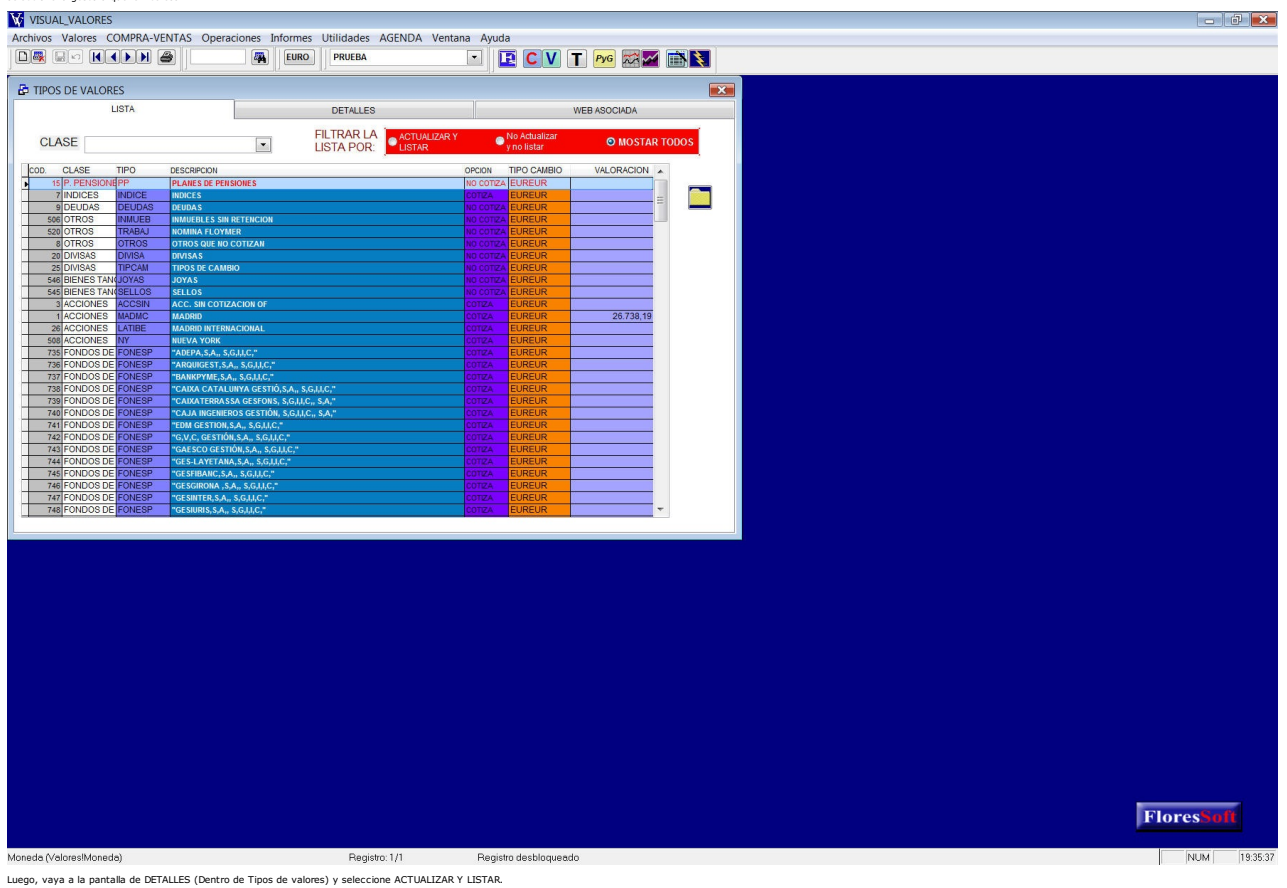

Luego, vaya a la pantalla de DETALLES (Dentro de Tipos de valores) y seleccione ACTUALIZAR Y LI: Puede ver el resultado en la pantalla de Valores, seleccionando la gestora correspondiente.

El código ISIN del fondo, se puede copiar a otro Valor, para que este se actualice también, y así poder tener nuestros fondos agrupados dentro de un Tipo de Valor Llamado por ejemplo Mis fondos de inversión.

# vvhelp Menu Valores

Aquí es donde se manejan todos los valores que tenemos en la aplicación, así como sus cotizaciones, importar los datos, web asociadas a cada valor, etc...

| VISUAL_VALORES                              | Asesoria Informes AGENDA II      | tilidades Ventana Avud | a                           |                                         |
|---------------------------------------------|----------------------------------|------------------------|-----------------------------|-----------------------------------------|
|                                             |                                  |                        |                             | T 🚟 🗹 🟥                                 |
| V LISTADO DE VALORES                        |                                  |                        |                             |                                         |
| LISTA DE VALORES                            | DETALLES DEL V                   | /ALOR                  | WEB ASOC                    | CIADA                                   |
| TIPO VALOR                                  |                                  | 20<br>1.2              | COTIZACION 06/02/2010 15:15 | 7.217.8300 EUR                          |
| INDICES                                     |                                  |                        | Cam                         | bio: 1,0000                             |
| Indices Todos los de seguimiento            | FECHA P.                         | ANTERIOR               | FECHA DE COTIZACION         | JRO 7.217,83                            |
|                                             | 05/02/                           | 2010 - ACTUALIZAR      | R 06/02/2010 - Borra        | r todos) 🔲 Actuales                     |
| SE(COD. ISIN CODIGO VALOR NOMBRE            | TIPO                             | P.ANTERIOR FECHA       | P.ACTUAL FECHA INC          | R. INC. %                               |
| 1902 AEX AEX AEX                            | INDICE                           | 315,04 06/02/2010      | 315,04 06/02/2010 15:15     | Todo                                    |
| 1903 ALGO ALGODON ALGODON                   | INDICE                           | 0,69 06/02/2010        | 0,69 06/02/2010 15:15       | · → · · · · · · · · · · · · · · · · · · |
| 1904 CIERRE ALGODON-ALGO AMEX               | INDICE<br>INDICE                 | 497.125,00 06/02/2010  | 497.125,00 06/02/2010 15:15 | 0-                                      |
| 1906 ATX ATX-VIENA ATX-VIENA                | INDICE                           | 2.392.69 06/02/2010    | 2.392,69 06/02/2010 15:15   | © ==                                    |
| 1907 AUS AUSTRALIA AUSTRALIA                | INDICE                           | 4.532,50 06/02/2010    | 4.532,50 06/02/2010 15:15   | E                                       |
| 1908 AZUC AZUCAR AZUCAR                     | INDICE                           | 0,28 06/02/2010        | 0,28 06/02/2010 15:15       |                                         |
| 1909 BEL20 BELGICA BELGICA                  | INDICE                           | 2.392,52 06/02/2010    | 2.392,52 06/02/2010 15:15   |                                         |
| 1910 IBSP BRASIL BRASIL                     | INDICE                           | 62.762,00 06/02/2010   | 62.762,00 06/02/2010 15:15  |                                         |
| 1911 CAC40 CAC-40 CAC-40                    | INDICE                           | 3.563,76 06/02/2010    | 3.563,76 06/02/2010 15:15   |                                         |
| 1913 IGPA CHILE CHILE                       | INDICE                           | 17.191.50 06/02/2010   | 17.191.50 06/02/2010 15:15  |                                         |
| 1914 COBR COBRE COBRE                       | INDICE                           | 2,86 06/02/2010        | 2,86 06/02/2010 15:15       |                                         |
| 1915 DJIND DOW-JONES DOW-JONES              | INDICE                           | 10.012,20 06/02/2010   | 10.012,20 06/02/2010 15:15  |                                         |
| 1916 DJTRA DOW-JONES-TR DOW-JONES-TRANSPO   | DRT INDICE                       | 3.822,20 06/02/2010    | 3.822,20 06/02/2010 15:15   |                                         |
| 1917 DJUTI DOW-JONES-UT DOW-JONES-UTILITIES | INDICE                           | 369,45 06/02/2010      | 369,45 06/02/2010 15:15     |                                         |
| 1918 SX5E EUROTOXX-50 EUROTOXX-50           | INDICE                           | 2.631,64 06/02/2010    | 2.631,64 06/02/2010 15:15   |                                         |
| 1919 HEX FINLANDIA FINLANDIA                | INDICE                           | 6.515,35 06/02/2010    | 6.515,35 06/02/2010 15:15   |                                         |
| 1920 F100 F15E-100 F15E-100                 | INDICE                           | 5.060,92 06/02/2010    | 20 845 80 06/02/2010 15:15  |                                         |
| 1922 GASN GAS-NATURAL GAS-NATURAL           | INDICE                           | 5 39 06/02/2010        | 5.39 06/02/2010 15:15       |                                         |
| 1923 INGRE GRECIA GRECIA                    | INDICE                           | 1.878,91 06/02/2010    | 1.878,91 06/02/2010 15:15   |                                         |
| 1924 I IB IBEX-35 IBEX-35                   | INDICE                           | 10.103,30 06/02/2010   | 10.103,30 06/02/2010 15:15  |                                         |
| 1925 LIM IBEX-35-COMP IBEX-35-COMPRA        | INDICE                           | 10.101,40 06/02/2010   | 10.101,40 06/02/2010 15:15  | - t                                     |
|                                             |                                  |                        |                             |                                         |
|                                             | 1111                             |                        | 1111                        | 111.                                    |
|                                             |                                  |                        |                             |                                         |
| AAAAAAA                                     | AAAAA                            | AAA                    | AAAA                        |                                         |
| Valores (Valores/Valores) Reg               | gistro: 7/654 Registro desbloque | eado                   |                             | NUM 15:52:56 at                         |

# CARTERA DE LA EMPRESA

Esta ventana muestra la cartera actual de la empresa seleccionada. Es la suma de las compras menos las ventas.

| VISUAL_VALORES<br>Archivos CLIENTES Valores COM | /IPRA-VENTAS Opera | ciones Asesoria Ir | nformes AGEN  | DA Utilidades '    | Ventana Ay               |                       | BALT             |                        | ×        |
|-------------------------------------------------|--------------------|--------------------|---------------|--------------------|--------------------------|-----------------------|------------------|------------------------|----------|
|                                                 |                    |                    |               |                    |                          |                       |                  |                        |          |
| CARTERA DE VALORES EMPRESA                      | MPRESA             | DETALLES C/        | ARETRA        | GRAFICO            | COMPOSICI                | ION CARTERA           | WEB A            | SOCIADA                | F        |
| DEPOSITO: TODOS LOS D                           | L                  |                    | Mo:           | strar valores vend | lidos                    | Cotización: 06/02/201 | 0 14:25:         | 9,2350                 | ζ        |
| TIPO DE VALOR: TODOS LOS VA                     | ALORES             |                    | CARTERA A FEO | CHA: 06/02/201     | 10 -                     | // :: AI              | A Cambio:        | 1,0000                 | 0        |
| BSCH                                            |                    |                    |               | ES0113900J         | 137                      | Valora                | ición:<br>oy 🔿 0 | (-1) EUREUR<br>6/02/10 | je<br>je |
| Ex. COD. CODIGO VALOR                           | TIPO N. TITULOS    | COSTE TITULO INVE  | ERSION TOTAL  | COTIZACION FE      | ECHA VALOR<br>06/02/2010 | VALOR ACTUAL %IN      | C. T.A.E.        | BENEFICIO              |          |
| 243 TELEF MAI                                   | DRID 1.300,00      | 0 12,99            | 16.893,90     | 16,44              | 06/02/2010               | 21.372,00             | 26,50 0,55       | 4.478,10               | -        |
|                                                 |                    |                    |               |                    |                          |                       |                  |                        | 1.2      |
|                                                 |                    |                    |               |                    |                          |                       |                  |                        | t        |
|                                                 |                    |                    |               |                    |                          |                       |                  |                        | ¢        |
|                                                 |                    |                    |               |                    |                          |                       |                  |                        | 5        |
|                                                 |                    |                    |               |                    |                          |                       |                  |                        | ŀ        |
|                                                 |                    |                    |               |                    |                          |                       |                  |                        | č        |
|                                                 |                    |                    |               |                    |                          |                       |                  |                        | 6        |
|                                                 |                    |                    |               |                    |                          |                       |                  |                        |          |
|                                                 |                    |                    |               |                    |                          |                       |                  |                        | 1        |
|                                                 |                    |                    |               |                    |                          |                       |                  |                        | 1        |
|                                                 |                    |                    |               |                    |                          |                       |                  |                        | 6        |
|                                                 |                    |                    |               |                    |                          |                       |                  | ÷                      | g        |
|                                                 |                    |                    | 34.893,90     |                    |                          | 39.842,00 14          | ,18 %            | 4.948,10               | 1        |
|                                                 |                    |                    |               |                    |                          |                       |                  |                        | Ċ        |
| < < < < <                                       |                    | < < <              | <pre></pre>   | < <                | < -                      | < < <                 | V V              | < < <                  |          |
| <b>A</b> A A A                                  |                    | AAA                | A             | AA                 | > >                      | AA                    | AA               | AAA                    | 1 × 7    |
|                                                 |                    |                    |               |                    |                          |                       |                  | NUM 14:45:17           | di       |

Se puede agrupar por deposito y por tipo de valor.

Pulsando el botón de la impresora, se visualiza por pantalla y luego se puede imprimir.

En la página de gráfico de composición de la cartera, se visualiza tanto al precio de coste como a valor actual. Pulsando el botón de la impresora se imprime el gráfico.

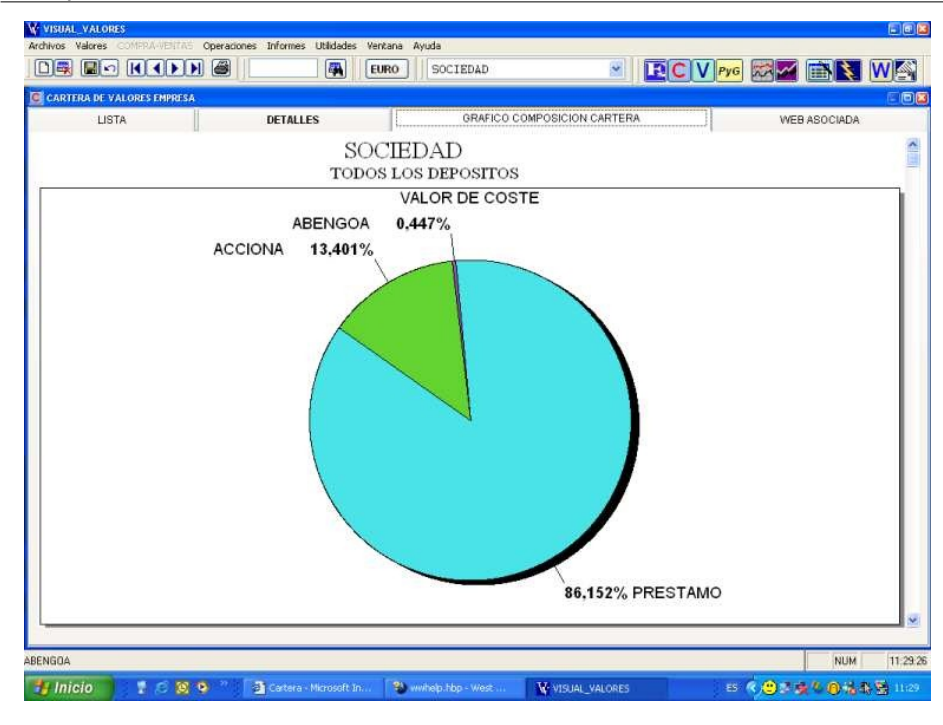

#### vvhelp Pérdidas y Ganancias

## **PERDIDAS Y GANANCIAS**

En esta pantalla se visualizan tanto las compras como las ventas, dinero generado o cash-flow o dinero invertido si es negativo, beneficio de las ventas y dividendos o rendimientos obtenidos para todas las empresas.

| VISUAL_VALORES                                   |                      |                    |                      |                                   |
|--------------------------------------------------|----------------------|--------------------|----------------------|-----------------------------------|
| Archivos CLIENTES Valores COMPRA-VENTAS Operacio | EURO EJEMPI          | O Ventana Ay       |                      |                                   |
|                                                  | - LI - LI            | J                  |                      |                                   |
| LISTA                                            |                      |                    | DETALLES             |                                   |
|                                                  |                      |                    |                      |                                   |
| Desde 01/01/2005 Hasta 31                        | I/12/2009 ACTUALIZAR |                    |                      |                                   |
|                                                  |                      |                    |                      |                                   |
| EMPRESA ABREVIATURA NOMBRE                       |                      | COMPRAS VENTAS     | - FLOW LAS VENTAS IN | TERESES                           |
| 4 MISVALORES MIS VALORES                         |                      | 37.466,50 2.597,00 | 34.891,50 2,40       |                                   |
|                                                  |                      |                    |                      |                                   |
|                                                  |                      |                    |                      |                                   |
|                                                  |                      |                    |                      |                                   |
|                                                  |                      |                    |                      |                                   |
|                                                  |                      |                    |                      |                                   |
|                                                  |                      |                    |                      |                                   |
|                                                  |                      |                    |                      |                                   |
|                                                  |                      |                    |                      |                                   |
|                                                  |                      |                    |                      |                                   |
|                                                  |                      |                    |                      |                                   |
|                                                  |                      |                    |                      |                                   |
|                                                  |                      |                    |                      |                                   |
|                                                  |                      |                    |                      | · · · · · · · · · · · · · · · · · |
|                                                  |                      |                    |                      |                                   |
|                                                  |                      |                    |                      |                                   |
|                                                  |                      |                    |                      |                                   |
|                                                  |                      |                    |                      | FloresSoft <                      |
|                                                  |                      |                    | >                    |                                   |
| Valores (Valores!Valores)                        | Registro: 7/660 Regi | stro desbloqueado  |                      | NUM MAY 16:22:11                  |

En la página del IRPF se realiza un resumen desde el punto de vista fiscal, para ayudarnos a realizar la declaración de la

renta. Se pueden introducir algunos datos como la nomina y otros y realizar una aproximación del impuesto.

A esta pantalla se puede acceder desde cualquier otra pulsando el botón PyG.

vvhelp

Web Asociada

# **WEB ASOCIADA**

Dentro de la ventana de valores, cartera, tipos de valor, aparece la página de WEB ASOCIADA.

A cada valor se le puede asociar múltiples páginas web. Para esto cuando estamos en la página de WEB ASOCIADA, pulsamos el botón nuevo y nos permitirá introducir la "url" que queramos. También se puede copiar la url desde el portapapeles con el botón derecho del ratón, o pulsar el botón grabar si hemos navegado desde la url y queremos la pagina que sea la página web en la que estamos.

|                                                                                             |                                   | EURO                                     | SOCIEDAD                                 |                                                                                                    |                          | Pyg R                | a 🖻 🔰 🛛             | N  |
|---------------------------------------------------------------------------------------------|-----------------------------------|------------------------------------------|------------------------------------------|----------------------------------------------------------------------------------------------------|--------------------------|----------------------|---------------------|----|
| ARTERA DE VALORES EMPRESA                                                                   |                                   |                                          |                                          |                                                                                                    |                          |                      |                     | d  |
| LISTA                                                                                       | DETALLES                          |                                          | GRAFICO                                  | COMPOSICION CA                                                                                                    | RTERA                    | 1                    | WEB ASOCIADA        |    |
| URL http://www.bolsavalenc                                                                  | ia.es/homeinicial.asp             |                                          |                                          |                                                                                                    |                          | - T.                 |                     |    |
|                                                                                             |                                   |                                          |                                          |                                                                                                    |                          | COTIZACION           | 22/06/2005 11:21:49 | AM |
| ENGOA                                                                                       |                                   | ABENGOA                                  | £                                        |                                                                                                    | ABG                      |                      | 9,6000              |    |
|                                                                                             |                                   | 0                                        |                                          |                                                                                                    |                          |                      |                     | _  |
| LPSB81                                                                                      |                                   |                                          | D M                                      | an :                                                                                                    | i                        |                      |                     |    |
| olsa de Valencia                                                                            |                                   |                                          | - 4                                      | Q. 1                                                                                                    | - 6                      |                      |                     | -  |
| biou cre futericit                                                                          |                                   | Informac                                 | ón del mercado                           | 6)                                                                                                    |                          |                      |                     |    |
|                                                                                             |                                   |                                          |                                          |                                                                                                    |                          |                      | 1                   |    |
|                                                                                             | and the second second             |                                          | ACCESSION OF COMPANY                     | and the second second s | 100000000                | Lange and the second |                     | 1  |
| Volumen Cotiza                                                                              | ciones Indici                     | es Ac                                    | tividad                                  | Empresas                                                                                                    | Fondos                   | Noticias             | Portfolio           | _  |
|                                                                                             |                                   | El volumen                               | esta expresad                            | o en EUROS.                                                                                                    |                          |                      |                     |    |
|                                                                                             |                                   | 1.1.1.1.1.1.1.1.1.1.1.1.1.1.1.1.1.1.1.1. |                                          | 2 - 1414                                                                                                    |                          |                      |                     |    |
|                                                                                             | AÑO                               | Acumulado                                | % sobre total                            | 01/01/2004                                                                                                    | 01/01/2005               | % mismo              | Volumen             |    |
|                                                                                             | 2004                              | 2005                                     | año anterior                             | 21/06/2004                                                                                                    | 21/06/2005               | pdo, año             | efectivo del        |    |
|                                                                                             | 2010/201                          | CHICS:                                   | Concernance of the                       |                                                                                                    | Non-Logistic test        | antenor              | 21/06/2005          |    |
| RENTA VARIABLE                                                                              | and the second second second      |                                          |                                          |                                                                                                    |                          |                      |                     |    |
| 5106                                                                                        | 57,701,754,251                    | 44,087,234,785                           | 76.41                                    | 28,783,194,783                                                                                                    | 44,087,234,785           | 153.17               | 203,309,885         |    |
| Corre                                                                                       | 540,226,378                       | 194,853,517                              | 36.07                                    | 231,448,899                                                                                                    | 194,853,517              | 84.19                | 3,729,917           |    |
| 2º Mcdo.                                                                                    | 588,799                           | 353,116                                  | 59.97                                    | 33,758                                                                                                    | 353,116                  | 1,046.02             | 0                   |    |
| Total Renta Variable                                                                        | 58,242,509,428                    | 44,282,441,418                           | 76.03                                    | 29,014,677,440                                                                                                    | 44,282,441,418           | 195.95               | 207,039,803         |    |
| 2                                                                                           |                                   |                                          |                                          |                                                                                                    |                          |                      |                     |    |
| RENTA FIJA                                                                                  |                                   |                                          |                                          |                                                                                                    |                          |                      |                     |    |
| Corro                                                                                       |                                   |                                          |                                          |                                                                                                    |                          |                      |                     |    |
| Oblig.                                                                                      | 130,492,510                       | 64,467,056                               | 49,40                                    | 73,408,460                                                                                                    | 64,467,056               | 87.82                | 1,017,619           |    |
|                                                                                             | 139,687,690                       | 80,302,392                               | 57.49                                    | 73,353,989                                                                                                    | 80,302,392               | 109.47               | 0                   |    |
| Pagarés                                                                                     | 270,180,200                       | 144,769,448                              | 53,58                                    | 146,762,449                                                                                                    | 144,769,448              | 98.64                | 1,017,619           | ~  |
| Paganis<br>Total Corro                                                                      |                                   |                                          |                                          |                                                                                                    |                          |                      |                     |    |
| Paganis<br>Total Como<br>R.F.1.                                                             |                                   |                                          | (12) 12(2) (12) (12) (12) (12) (12) (12) | 74,514                                                                                                    | 4,629,300                | 6,212.66             | 5,110               |    |
| Pagarés<br>Total Curro<br>R.F.1,<br><i>R.F.1. Oblig</i> .                                   | 171,437                           | 4,629,300                                | 2,700.30                                 |                                                                                                    |                          |                      |                     |    |
| Pagarés<br>Total Como<br>R.F.1.<br><i>R.F.1. Oblig.</i><br>Total R.F.1                      | 171,437<br>171,437                | 4,629,300 4,629,300                      | 2,700.30                                 | 74,514                                                                                                    | 4,629,300                | 6,212.66             | 5,110               |    |
| Pagarés<br>Total Corro<br>R.F.I.<br>R.F.I. Oblig.<br>Total R.F.I<br>Total Renta Fija        | 171,437<br>171,437<br>270,351,636 | 4,629,300<br>4,629,300<br>149,398,748    | 2,700.30<br>2,700.30<br>55.26            | 74,514<br>146,836,963                                                                                                    | 4,629,300<br>149,398,748 | 6,212.66<br>101.74   | 5,110<br>1,022,729  |    |
| Pagarés<br>Total Carro<br>R.F.I.<br><i>R.F.I. Oblig.</i><br>Total R.F.I<br>Total Rents Fija | 171,437<br>171,437<br>270,351,636 | 4,629,300<br>4,629,300<br>149,398,748    | 2,700.30<br>2,700.30<br>55.26            | 74,514<br>146,836,963                                                                                                    | 4,629,300<br>149,398,748 | 6,212.66<br>101.74   | 5,110<br>1,022,729  | -  |
| Pagarés<br>Total Carro<br>R.F.I.<br><i>R.F.I. Oblig.</i><br>Total R.F.I<br>Total Renta Fija | 171,437<br>171,437<br>270,351,636 | 4,629,300<br>4,629,300<br>149,398,748    | 2,700.30<br>2,700.30<br>55.26            | 74,514<br>146,836,963                                                                                                    | 4,629,300<br>149,398,748 | 6,212.66<br>101.74   | 5,110<br>1,022,729  | 11 |

vvhelp **Importar Datos** 

# **IMPORTAR DATOS**

Se pueden importar datos al programa utilizando ficheros (TXT), siempre que se haga utilizando el siguiente formato:

### "ticket, fecha, apertura, máximo, mínimo, cierre, volumen, nombre"

El programa actualiza las cotizaciones del mercado continuo automáticamente según la configuración del mismo. El tiempo de actualización se puede modificar en "utilidades-configuración".

Si hay un nuevo valor, aparece la siguiente pantalla.

| ARTERA DE VALORE                          | S EMPRESA                     |                                                             |                                                                                                    | 11.                 |                                  |                                   |
|-------------------------------------------|-------------------------------|-------------------------------------------------------------|----------------------------------------------------------------------------------------------------|---------------------|----------------------------------|-----------------------------------|
| LISTA                                     |                               | DETALLES                                                    | GRAFICO                                                                                                  | COMPOSICION CARTERA | VVER                             | B ASOCIADA                        |
| DEPOSITO: TO<br>O DE VALOR: TO<br>ABENGOA | DDOS LOS DEP<br>DOOS LOS VALO | OSITOS<br>RES 💌                                             | ×                                                                                                    |                     | Cotizacion<br>Fecha 20<br>Cambio | 9,7000<br>06:2005 01:38<br>1,0000 |
| OD. CODIGO VALO                           | MADRID                        |                                                             | I MDO. CONTINUO. ALTA VALO                                                                               | us.                 | E. BENEFICIO                     | -                                 |
|                                           | DEUDAS                        | SELECCIONE<br>CODIGO<br>VALOR ERCI<br>AÑADIR<br>PARA AÑADIR | ISIN: ES0625140910<br>EL VALOR QUE CORRESPOI<br>ROS D. IDX<br>MODIFICAR SALTAR<br>UN VALOR INTRODUZCA LA | NDE:                |                                  |                                   |
|                                           |                               |                                                             | -226.600,00                                                                                              | 47.724,00           | 274.324,00                       |                                   |

Pulse "añadir" si es un nuevo valor, para lo cual tiene que darle un nombre máximo de doce caracteres o seleccione un valor ya existente y pulse "modificar" si por ejemplo ha cambiado de nombre.

Mientras no tenga actualizada su base de datos de valores aparecerá ésta pantalla siempre que encuentre un valor nuevo.

# **GRÁFICOS E HISTÓRICOS**

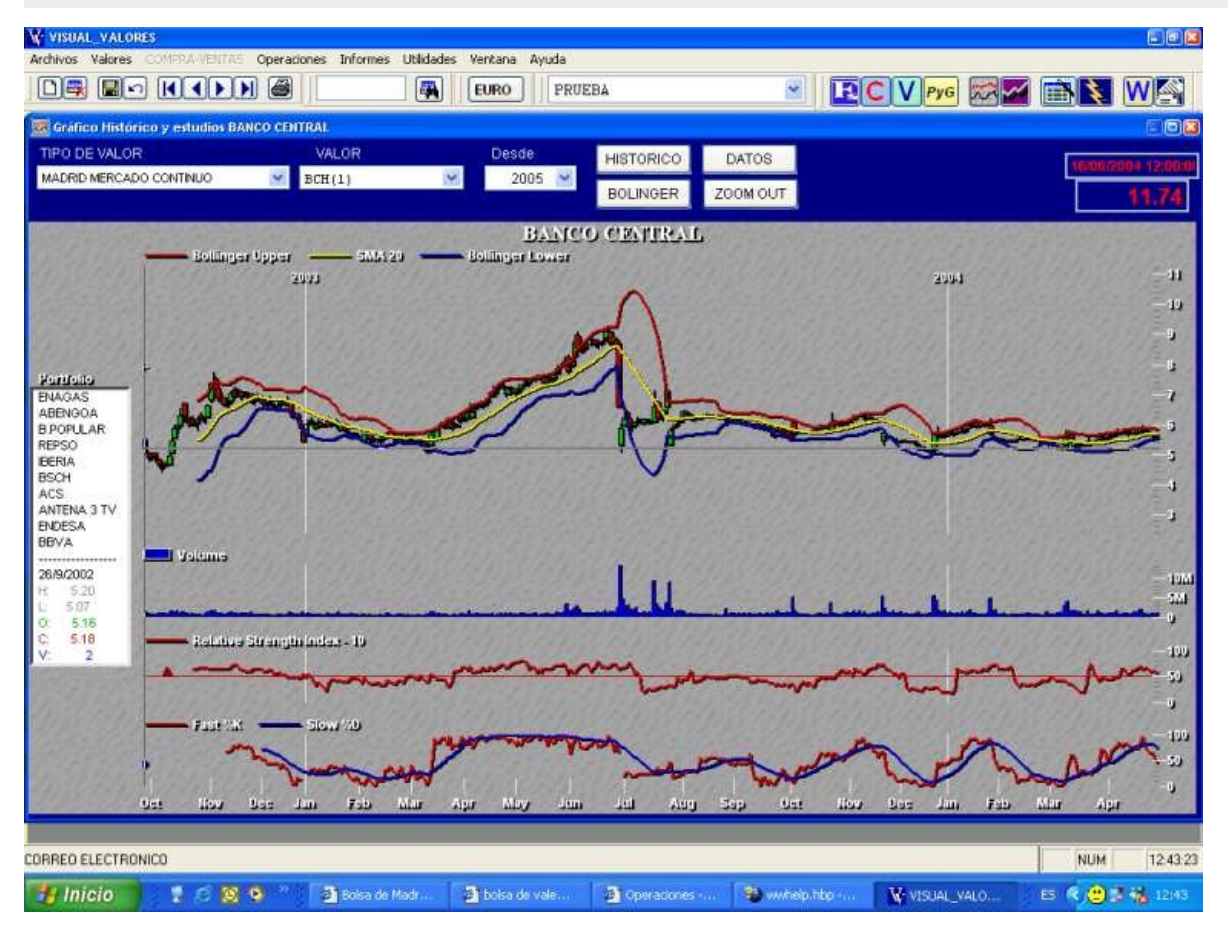

Last Updated: 27/02/2010 | © FloresSoft S.A., 2010

# vvhelp Gráfico Rápido

| VISUAL VALORES<br>Archivos Valores COMPRA-VENTAS Operaciones Informes Utilidades Ventana<br>DR DO MARCOMPRA-VENTAS COMPRA-VENTAS     | Ayuda<br>PRUEBA PRUEBA Proceeding and a construction of the second second |
|----------------------------------------------------------------------------------------------------|----------------------------------------------------------------------------------------------------|
| Archivos Valores COMERA-VENTAS Operaciones Informes Utilidades Ventana  COMPRA-VENTAS  COMPRA-VENTAS  Gráfico Histórico y estudios E | Ayuda PRUEBA PRUEBA SCH ACTUALIZANDO DATOS                                                                                                    |
| COMPRA- VENTAS                                                                                                    |                                                                                                    |
| COMPRA - VENTAS                                                                                                    | SSGH ACTUALIZANDO DATOS                                                                                                    |
| and graneo Historico y Estudios a                                                                                                    | ACTUALIZANDO DATOS                                                                                                    |
| COMPRAS DEPOSITO: SIN DEPOS TEO DEVALOR                                                                                              | VALOR Desde HISTORIA DATOS                                                                                                    |
|                                                                                                    | BOLINGE ZOOMOUR                                                                                                    |
| See 12570 A BARNA REAL MADMO                                                                                                    | BSCH                                                                                                    |
| Se 12577 A.BARNA RE.B MADMC 151 Hattala                                                                                              | ar 502/29 coungar toola<br>1904 2005                                                                                                    |
| CMI 12576 A.BARNA RE.B MADMC 151 PERSO                                                                                               | 10                                                                                                    |
| CJ 12592 A.BARNA RE.B MADMC 151 PERO                                                                                                 | A start of the start of the sta  |
| Se 12280 ABENGOA MADMC 151 HERA                                                                                                    | 3                                                                                                    |
| CI 12/93 ARENCOA MADAC 15 ARTERA 37V                                                                                                 | 4                                                                                                    |
| CV 12579 ABENGOA MADMC 151 PHOPIA                                                                                                    |                                                                                                    |
| CV 12592 ABENGOA MADMO 151                                                                                                    | and a second second second second second second second second second second second second second second second                                                                                                    |
| CV 12570 BSCH MADMC 151 H Stal Relative Strate                                                                                       | jiha kaukun - 10                                                                                                    |
| CV 12672 BSCH MADMC 151 L S                                                                                                    | in the second second second second second second second second second second second second second second second                                                                                                    |
|                                                                                                    | 199 EB                                                                                                    |
| COSTE NETO TITULO 10,00500                                                                                                    | the bit for the the set of the the                                                                                                    |
| COSTE NERO                                                                                                    |                                                                                                    |
|                                                                                                    |                                                                                                    |
| 0,0                                                                                                    | REPSOL YPF                                                                                                    |
| Million of Visity 210                                                                                                    |                                                                                                    |
| DCHOS. 0,00 0, 255                                                                                                    | M MAMA /                                                                                                    |
| AMORT, 0.00 BIOLINETO 200                                                                                                    |                                                                                                    |
| 0. 215                                                                                                    |                                                                                                    |
|                                                                                                    |                                                                                                    |
| 8117                                                                                                    |                                                                                                    |
| TOTAL TITULOS DE ESTA CLASE PARA ES                                                                                                  |                                                                                                    |
| 13 500 00000 130 309 16                                                                                                    |                                                                                                    |
| 13350,0000                                                                                                    |                                                                                                    |
|                                                                                                    | Del Fim Rec Jun Tek Mar Apr Man Jun                                                                                                    |
| 11.000,00000 109.055,00                                                                                                    | A108.                                                                                                    |
|                                                                                                    |                                                                                                    |
| Moneda (Valores/Moneda) Registro: 1/1                                                                                                | Registro desbloqueado NUM 12.52.4                                                                                                    |
| 🖅 Inicio 🔰 💈 🔗 😵 🤔 🖓 🚱 Boisa de Madr 📑 belsa de                                                                                      | vale                                                                                                    |

## Last Updated: 06/02/2010 | $\ensuremath{\mathbb{C}}$ FloresSoft S.A., 2010

## vvhelp Histórico

# **HISTÓRICO**

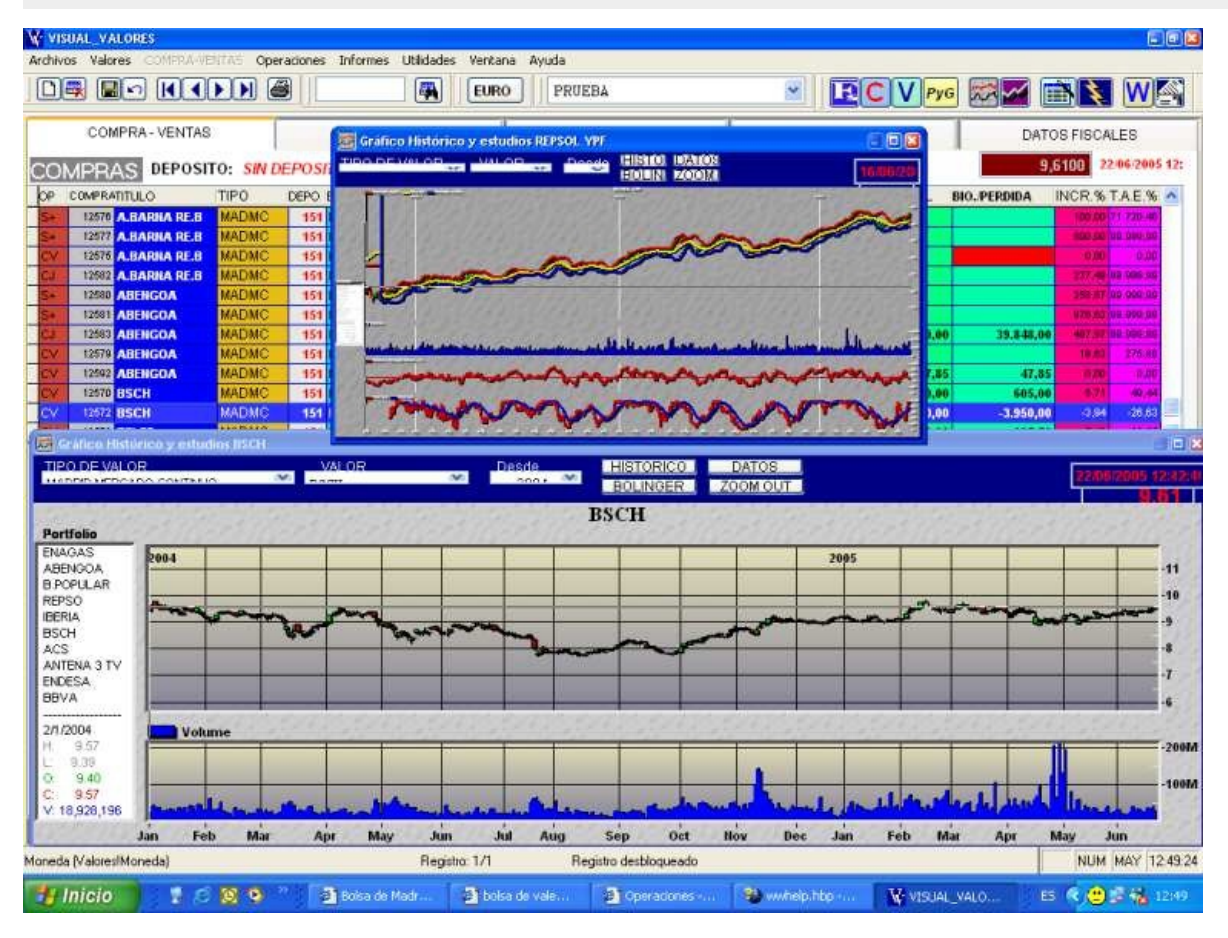

vvhelp **Operaciones** 

## **Operaciones con valores**

Las operaciones, son todas aquellas transacciones que afectan a un valor.

Estas operaciones se calculan para todas las empresas que manejamos en el programa y en todos los depósitos al ser el mismo valor para todos.

Se calcula tanto desde el punto de vista real como fiscal.

Split: Por aumento o reducción del valor nominal multiplica o divide todos los saldos de las compras de ese valor.

Canje: Cambio de participaciones de una empresa por otra. Se da en las fusiones.

Amortización de acciones: Devolución de aportaciones por reducción del capital de la sociedad.

Venta de derechos: (En desarrollo). Introducir desde venta de valores.

Dividendos: En operaciones afecta a todos los títulos de todas las empresas. Si se desea hacerlo de forma individual hay que introducirlos por la ventana de compra-ventas.

## vvhelp Amortización

# AMORTIZACIÓN

Se produce la amortización de un valor cuando la empresa reduce capital y nos devuelven la parte proporcional de nuestras acciones.

Dentro del menú principal, vaya a operaciones - amortización de capital, se desplegará la siguiente pantalla:

| Abrev      |        | ~ | Titulos |              |
|------------|--------|---|---------|--------------|
| Fecha      |        |   |         | EUROS TITULO |
| 09/02/2005 | ACTUAL |   | NOMINAL | 0,0000       |

Seleccione el valor que amortiza, el nominal actual se puede introducir pero es a título informativo, es decir es opcional, y hay que introducir el importe en euros por título que nos devuelven.

El programa genera una operación de venta (AM) por cada una de las compras que tengamos de ese valor.

Esta operación no genera beneficios, sino que se considera que disminuye el precio de adquisición de la acción. Es decir el precio real será menor.

En "DETALLE COMPRA", se puede ver el total de amortizaciones del valor, en el campo "AMORTIZACIONES".

|       | Pred              | e NETO per titulo<br>25,00000           | DERECHOS                                                                 | AMORTIZACI                                                                                                    | 0.00                                                                                                    | 24:500,00 EURO                                                                                                    |
|-------|-------------------|-----------------------------------------|--------------------------------------------------------------------------|----------------------------------------------------------------------------------------------------|----------------------------------------------------------------------------------------------------|----------------------------------------------------------------------------------------------------|
|       | TOTAL VENTAS NETA | BENEFICIOS                              | VENTAS                                                                   | Derechos                                                                                                    | Amortzaciones                                                                                                    | BENEFICIOS REALES                                                                                                    |
| EURO  | 4.192,0           | .0                                      | 442,00                                                                   | 0,00                                                                                                    | 0,00                                                                                                    | 442,00                                                                                                    |
| ITAS. | 697.49            | 0                                       | 73.542                                                                   | 0                                                                                                    | 0                                                                                                    | 73.542                                                                                                    |
|       | EURO<br>DTAS      | EURO<br>EURO<br>EDTAS<br>EDTAS<br>EDTAS | 25,00000<br>TOTAL VENTAS NETAS<br>BENEFICIOS V<br>EURIO<br>BITAS 697,490 | Z5,00000         500,0           TOTAL VENTAS NETAS         BENEFICIOS VENTAS           EURIO         4,192,00           197AS         697,490 | 25,0000         500,00           TOTAL VENTAS NETAS         BENEFICIOS VENTAS           EURO         4:192,00         442,00           INTAS         697,490         73.542         0 | Z5,00000         590,00         0,00           TOTAL VENTAS NETAS         BENEFICIOS VENTAS         Detectios         Amortzaciones           EURIO         4,1192,00         442,00         0,00         0,00           BTAS         697,490         73,542         0         0 |

# CANJE

El canje de valores se suele producir cuando se fusionan dos empresas.

Para acceder a ésta pantalla pulse el menú operaciones - canje, independientemente de la pantalla donde se encuentre.

Seleccione el valor que sale o el valor antiguo, introduzca la proporción de canje o introduzca los valores antiguos y nuevos y pulse calcular.

| AS DEP    | POSITO: DEPOSITO | TEMP. EJEMPLO   | 2 7           | ELEFON    | ICA             |                    | 1 A 1        |
|-----------|------------------|-----------------|---------------|-----------|-----------------|--------------------|--------------|
| ATITULO   | TIPO DEPO        | EMPRESA - FECHA | NITTULOS      | P.COMPRA  | TOT.COSTE I     | ACTUAL TOT. ACTUAL | BIO. PERDIDA |
| TILLE 4   | CANJE DE VALORES |                 |               |           |                 |                    | 80 310 (I    |
|           | CANJE DE VA      | LORES           |               |           |                 |                    | -            |
|           |                  |                 |               |           |                 |                    |              |
|           |                  | ECHA DEMOZO     | 002           |           |                 |                    |              |
|           | 11000 mm         |                 |               | -         | то              | TAL TITULOS        |              |
|           | VALOR QUI        | E SALE          | 8             |           |                 | 0,000000           |              |
|           |                  |                 |               |           | 11              |                    |              |
|           | VALOR DE         | CANJE           | 1             | - 🛄 (     | D               |                    |              |
|           | -                |                 |               |           |                 |                    | -            |
| D TITUL C | ACCIONES         | 0,00000,0       | 0000 ACCIONES | 5         | 0,0000000000    | CALCULAR           | -8.61        |
|           |                  | -               | HOLIND        |           |                 |                    | 10 INCR.     |
| 1.04      | PROPORCION       | 0,00/           | 00000000 ACC  | NUEVAS PO | R CADA ANTERIOR |                    | 442290 11/   |
| 15        | DE CANJE         | 1               |               |           |                 |                    |              |
|           |                  |                 |               |           | ACEFTAR         | ICELAR             |              |
|           |                  | -               |               |           |                 |                    |              |
|           | 9,68 SHOLMETO    |                 |               |           |                 |                    |              |

Se genera una venta por los títulos que salen y una nueva compra por los que entran para cada uno de los depósitos y para las diferentes empresas.

Hay que hacerlo al igual que en el resto de operaciones por cada uno de los mercados en los que cotiza este valor, ya que el programa realiza esta operación para un solo mercado.

vvhelp Acciones Liberadas

# **Acciones liberadas**

Se produce cuando hay un aumento de capital con cargo a reservas de la sociedad y nos dan las acciones que nos corresponden.

Para introducir las acciones que nos dan liberadas.

Se pueden introducir a través de la compra de valores dejando el precio por titulo de adquisición en cero.

Se genera una operación de compra por cada proporción de títulos que tenemos de ese valor en los diferentes depósitos.

| vvhelp<br>Split |  |  |
|-----------------|--|--|
|                 |  |  |

# SPLIT

Para introducir un Split vaya al menú operaciones y seleccione Split, aparecerá la siguiente pantalla:

| SPLIT D | E VALORES  |       |             |        |
|---------|------------|-------|-------------|--------|
| FECHA   | 09/02/2005 |       |             |        |
| VALOR   |            |       | TOT.TITULOS | 0,0000 |
| SPLITX  | 0,000000   | _     |             |        |
|         |            | ACEPT | AR CANCEL   | AR     |
| _       |            |       |             |        |

Seleccione el valor e introduzca el múltiplo del Split.

Se genera una salida S- por cada valor comprado en todos los depósitos y para todas las empresa y una nueva entrada S+ o compra con el nuevo número de títulos.

Se genera una operación por cada una de estas entradas y salidas.

| vvhelp | ) |
|--------|---|
|--------|---|

vvhelp Dividendos

# DIVIDENDOS

Vamos al menú, "OPERACIONES-DIVIDENDOS" y aparece la siguiente pantalla:

| Abrev                                 | AMOLADOS                        | ~                   | Titulos   |             |
|---------------------------------------|---------------------------------|---------------------|-----------|-------------|
| Cupon<br>0                            | Fecha<br>11/02/2005             | Bruto TIT.<br>EUROS | 0,0000    | % Retencion |
| A cuer     Comp     Ounico     Extrac | nta<br>Ilementario<br>Irdinario |                     | <u>ок</u> | CANCELAR    |

Se introduce el valor del que se trate, número de cupón, fecha, bruto y retención, el programa calcula los dividendos pero sin tener en cuenta las comisiones, éstas se incluyen manualmente en la pantalla de "RENDIMIENTOS".

Los dividendos se calculan para todas las empresas y para todas las compras.

#### vvhelp **ASESORIAS**

El funcionamiento de la versión asesorías difiere del funcionamiento normal de la aplicación a la hora de seleccionar las empresas o los clientes.

| VI<br>Arch | SUAL_VALO     | ORES<br>NTES Valores | COMPRA-VENTAS Operaciones Ase  | soria Infor | mes AGENDA Utilidadı  | es Ventana Av | vuda    |          |               |              |
|------------|---------------|----------------------|--------------------------------|-------------|-----------------------|---------------|---------|----------|---------------|--------------|
|            |               |                      |                                | EURO        |                       | -             |         | PyG      | <u>20</u> 1 [ | T 🖾 🜌 🔛      |
| W c        | LIENTES       |                      |                                |             |                       |               |         |          |               |              |
|            |               | LISTA DE             | CLIENTES/EMPRESAS              |             | DETA                  | LLES          |         |          | GRU           | POS          |
|            |               |                      |                                |             |                       |               |         |          |               | OWNER        |
|            |               |                      |                                |             |                       |               |         |          |               |              |
|            | COD.CLI.      | NEMOTECNICO          | NOMBRE DEL CLIENTE O TITULARES |             | ASESOR                | NIVEL         | BLOQUEO |          | *             |              |
|            |               | 1 EJEMPLO            | EJEMPLO                        |             | TODOS                 | SENIOR        |         |          |               |              |
|            |               | 4 MISVALORES         | MIS VALORES                    |             | TODOS                 | SENIOR        |         |          |               |              |
|            |               | -                    |                                |             |                       |               | 2       |          |               |              |
| H H        |               |                      |                                |             |                       |               |         | 23       |               |              |
| -          |               |                      |                                |             |                       |               | 2       | <u>.</u> |               |              |
|            |               |                      |                                |             |                       |               | 2       |          |               |              |
|            |               |                      |                                |             |                       |               |         |          |               |              |
|            |               |                      |                                |             |                       |               |         |          |               |              |
|            |               |                      |                                |             |                       |               |         |          |               |              |
| 1 -        |               | -                    |                                |             |                       |               | 2       |          |               |              |
|            | -             |                      |                                |             |                       |               |         |          |               |              |
|            |               |                      |                                |             |                       | 15            | 2       |          | -             |              |
| 1 -        |               |                      |                                |             |                       |               | 3       |          | -             |              |
|            |               | -                    |                                |             |                       |               | 1       |          |               |              |
| l î        |               |                      |                                |             |                       |               |         |          |               |              |
|            |               |                      |                                |             |                       | 6             |         |          | M             | ODO LECTURA  |
|            |               |                      |                                |             |                       |               | 3       |          |               |              |
|            |               |                      |                                |             |                       |               |         | 23       |               |              |
|            |               |                      |                                |             |                       |               |         |          |               | SELECCIONAR  |
|            |               |                      |                                |             |                       |               | 2       |          |               |              |
| -          | _             |                      |                                |             |                       |               |         |          | P             | ESBI OOLIEAR |
| -          |               |                      |                                |             |                       |               |         |          |               | LODLOQUEAR   |
| -          |               |                      |                                |             |                       |               |         |          |               |              |
| 1          |               |                      |                                |             |                       |               |         |          |               |              |
|            |               |                      |                                |             |                       |               |         |          | *             |              |
|            |               |                      |                                |             |                       |               |         |          |               |              |
| 2<br>1     |               |                      |                                |             |                       |               |         |          |               |              |
|            |               |                      |                                |             |                       |               | 1       |          |               |              |
| C:         | USERSIAF      | LOWERSIDOCU          | MENTS/FLORESSOFT/VISUAL VALOR  | ESI         |                       |               | 1 1 .   | 1        |               | loresSoft 🧷  |
|            |               |                      |                                |             |                       |               |         |          |               |              |
|            |               |                      |                                |             |                       |               |         |          |               |              |
| Valore     | s (Valores!Va | alores)              | Registro: 7                    | 7/601       | Registro desbloqueado |               |         |          |               | NUM 14:27:39 |

Con el objetivo de que no haya conflictos en el funcionamiento en red a la hora de introducir datos de un cliente o empresa, sólo se permite trabajar con un cliente a un asesor. Por lo tanto, un cliente sólo puede estar seleccionado por un asesor, los demás asesores no pueden acceder al cliente en tanto el asesor que lo tiene seleccionado no lo desbloquee.

La pantalla que nos aparece al iniciar la aplicación es la de clientes, ya que tampoco se permite trabajar con la aplicación sino se tiene un cliente seleccionado.

La pantalla de clientes esta mejorada, tanto en los datos, como a la hora de realizar búsquedas, respecto de la aplicación estándar.

En cuanto a los asesores, se establecen 4 niveles (Owner, master, senior y junior), en general, para las características principales del programa, sólo las puede modificar un asesor de nivel superior. Por ejemplo, las comisiones de un asesor sólo las puede fijar un asesor de nivel superior, o un owner que siempre tiene acceso a todas las funciones del programa, así como para fijar el nivel del usuario, sólo lo puede fijar uno de nivel superior. El nivel por defecto es el de senior. Los junior tienen limitadas sus funciones.

Los clientes también se clasifican en cuatro niveles (Owner, master, senior y junior). Un asesor puede acceder a un cliente del mismo nivel o inferior, excepto el owner que puede acceder a todos. Un cliente también se puede fijar para un asesor en concreto, al que sólo él tendría acceso o un owner. El nivel por defecto para un cliente es el de senior también.

Se incluye una agenda que contiene un calendario (común para todos los asesores), un diario individual para cada asesor, donde se pueden fijar las alarmas, tareas (individual para cada asesor) y los contactos que es el listado de clientes.

En la versión asesorías se permite establecer GRUPOS de empresas o clientes para acumular los datos tanto en pantalla como en los informes de la CARTERA. Si se tiene seleccionado un grupo, la pantalla de CARTERA y los informes de esta serán relativos a dicho grupo.

# <sup>vvhelp</sup>

El programa se actualiza automáticamente con las nuevas mejoras.

Una vez que aparece la ventana de que se ha actualizado el programa hay que reinicializar el mismo para que surtan efecto los cambios.

Para que el programa y las cotizaciones se actualicen, se debe dar paso a través del FireWall a los programas:

VVALORES.EXE ACTUALIZAV\_VALORES.EXE SERVIDORVV.EXE

de la carpeta c:\archivos de programa\FloresSoft\Visual Valores

#### INFORMES

El programa realiza numerosos informes que además se amplian según las necesidades de cada usuario.

Existes dos informes principales: El de *Compras* al que se accede a través del *menú informes* y el de la *cartera*, al que se accede pulsando el botón de la impresora desde la pantalla de cartera.

#### INFORME DE COMPRAS

El informe de compras lo que hace es sacar el saldo actual de la operación de compra que se llevó a cabo en su día, excepto el que sale en vertical (o del *Coste de las compras*)que saca la compra tal cual. Es decir, si compramos 100 títulos el 1/1, el 5/1 vendimos 10, el informe mostrará la compra del 1/1 pero con 90 títulos que son los actuales a fecha de hoy (5/3), y esto para cada una de las compras. Si se han vendido todos los títulos no se mostrará la compra. Desde la pantalla principal, pulsando el botón de la impresora, mostrará un informe con la compra que se tiene seleccionada y sus correspondientes ventas y saldo actual. Este informe lo saca entre dos fecha, ya que me puede interesar conocer las operaciones que hice durante el mes de marzo por ejemplo. Para ver el saldo global a fecha dada hay que irse al informe de la cartera.

| VISUAL_VALORES                                                                                                    |                                                                                                    |                                                                                                    |                                                                                            |                                                                                                    |
|----------------------------------------------------------------------------------------------------|----------------------------------------------------------------------------------------------------|----------------------------------------------------------------------------------------------------|--------------------------------------------------------------------------------------------|----------------------------------------------------------------------------------------------------|
| Archivos Valores COMPRA-VENTAS                                                                                                    | Operaciones Informes Utilidade                                                                                                    | s AGENDA Ventana Ayuda                                                                                                    |                                                                                            | Pyg 🖾 🗹 📑 🔪                                                                                                    |
| COMPRA VENTA DE VALORES                                                                                                    |                                                                                                    |                                                                                                    |                                                                                            | 8                                                                                                    |
| COMPRA - VENTAS                                                                                                    | DETALLE COMPRA                                                                                                    | OPERACIONES                                                                                                    | RENDIMIENTOS                                                                               | DATOS FISCALES                                                                                                    |
| COMPRAS SIN DEPOSITO                                                                                                    | ACS                                                                                                    |                                                                                                    | Cambio:                                                                                    | 34,2900 05/03/2010 22:43:48<br>1,0000 EUREUR                                                                                                    |
| OP COMPRA TITULO TIPO                                                                                                    | DEPOEMPRESA FECHA NT                                                                                                    | ITULOS P.COMPRA TOT.COSTE                                                                                                  | P. ACTUAL TOT. ACTUAL                                                                      | BIO./PERDIDA INCR.% T.A.E.9 -                                                                                                    |
| CY         12747         ACS         MADRII           CY         12772         ACS         MADRII           CV         12773         ACS         MADRII           CV         12829         ACS         MADRII           CV         13830         ACS         MADRII           CV         13830         ACS         MADRII           CV         14693         GMOTORS         NY           CV         14753         GMOTORS         NY | 179         PRUEBA         15/11/2005           179         PRUEBA         30/12/2005           179         PRUEBA         01/01/2005           179         PRUEBA         0           179         PRUEBA         0           179         PRUEBA         0           179         PRUEBA         0           179         PRUEBA         DE SDE           179         PRUEBA         DE SDE           179         PRUEBA         DE SDE | 1.000,00 10,58 10.5<br>100,00 10,58 1.0<br>300,00 10,58 3.1<br>COMPRAS<br>16/03/2009 ▼ HASTA 06/03/20<br>TODUC 1.0 EXERCIC | 88,48 34,29 34.290,<br>58,84 34,29 3.429,<br>76,54 34,29 10.287,<br>010  HASTA<br>LA FECHA | 23.701,51         223.84         68.09           0         2.370,15         223.84         70.66           0         7.110,45         223.84         71.04           3         23,70         223.84         71.04           -935,70         -55.02         -         - |
| COSTENETO TITULO NOMINAL<br>12,00000 00<br>ITTULOS CO<br>ECHIPRAS 300,0000<br>VEHTAS 0,0000<br>VEHTAS 0,000<br>IMPORT<br>DCHOS. 0,00<br>AMORT, 0,00<br>PTS. BEREFICIO<br>© PTS. BEREFICIO<br>© EURO BLAI                                                                                                    | DEPOSITO<br>DEPOSITO<br>COMPRAS<br>COMPRAS<br>SPLIT<br>CANJE<br>ACCIONES<br>CANJE<br>ACCIONES<br>TODAS<br>TODAS                                                                                                    | LIBERADAS                                                                                                    | ORDEN     ORDEN     ORDEN     ORDen     Orden     Nombre valor     Mercado      SALIR      | 31.381,82<br>148.05<br>CIO INCR. TAE.                                                                                                    |
| TOTAL TITULOS DE ESTA CLASE PA           N. TITULOS         COSTE NETO           1.403,00000         14.898,           TOTAL TITULOS DE ESTA CLASE EN           1.403,00000         14.898,                                                                                                    | Image: State Empression         Beneficio L           00         0,00         0,00           Image: State DepOsition         00         48.108.87                                                                                                    | ATENTE         FIFO           0.00              • PMP              PMP = 10.            ES0113900J37                       | .588486 PRECIO COMPRA/DIVIS                                                                | SA CAMBIO<br>1.0000 © TODOS<br>© ACTUAL<br>© CANCEL                                                                                                    |
| VAI<br>VAI<br>VAI<br>VAI                                                                                                    | V A J<br>V A J<br>V A J<br>V A J                                                                                                    | V A I<br>V A I<br>V A I<br>V A I                                                                                           | V A ]<br>V A ]<br>V A ]<br>V A ]                                                           | V A J                                                                                                    |
| Embresas (AglotesiEmbresas)                                                                                                    | Hecold: 13/16                                                                                                    | Hecora Uniockea                                                                                                    |                                                                                            |                                                                                                    |

#### **INFORME DE LA CARTERA**

El informe de cartera es más complicado aún que el anterior para su realización, y seguramente es el más interesante de todos. Este muestra la cartera, tanto actual como en una determinada fecha. Muestra el acumulado de las compras, es decir el resumen de todas las ventas y compras de un valor o su saldo en la fecha que le indiquemos. Dentro de este informe se puede valorar o bien el saldo de esas compras en la fecha indicada pero con la cotización actual, o bien con la cotización de la fecha indicada. Es un poco por curiosidad, saber que acciones o valores tenía en diciembre y cuanto valdrían con los precios actuales, o cuanto valían con los precios de diciembre.

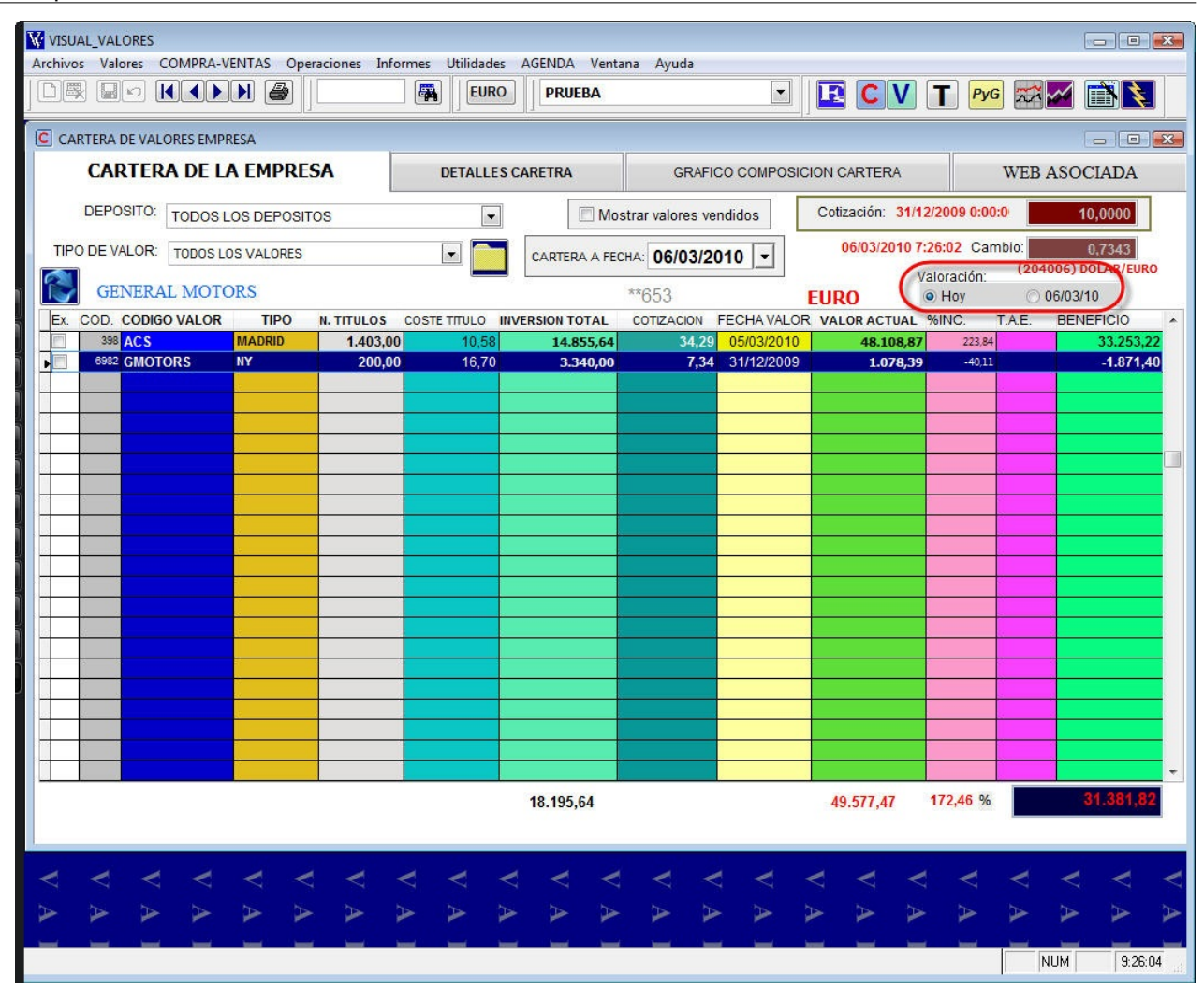

vvhelp Trucos y Utilidades

# **TRUCOS Y UTILIDADES**

En este apartado comentaremos algunos trucos y utilidades que le pueden servir de mucha utilidad a la hora de manejar el programa.

vvhelp Introducir cotizaciones

# **INTRODUCIR COTIZACIONES**

En las páginas (\*) donde viene la cotización (esquina superior derecha, en color morado),

se puede meter la cotización directamente o bien copiar de la web asociada la cotización y al pulsar el botón derecho del ratón sobre ese campo se pega y se actualiza en todo el programa automáticamente.

| v          | VEB ASOCIADA     |
|------------|------------------|
| Cotizacion | 31,5000          |
| Fecha      | 06/06/2005 12:00 |
| Cambio     | 0,8150           |
| BENEFICIO  | *                |

(\*)Páginas: COMPRA, CARTERA, VALORES, CHART .....

# **WEB ASOCIADA**

Cada uno de los valores tiene asociada una o varias páginas web que es la especificada en su tipo de valor y si no la tiene, se le asocia por defecto la página de FloresSoft, hasta que el usuario asocie una página al valor o al tipo de valor.

La página Web predeterminada se establece en el menú: utilidades-configuración

También puede establecerse una página predeterminada por cada tipo de valor y afectará a los valores de ese tipo.

La forma de realizar la asociación es la siguiente, pincharemos en nuevo 🛄, escribimos la dirección, pulsamos "ENTER" y a continuación pulsamos grabar y de ésta manera queda asociada ésta página a ese valor o tipo de valor.

Si estamos navegando en esa web y queremos grabar otra página pulsaremos el botón grabar.

Si se nos abre una ventana del navegador fuera del programa podemos copiar y pegar el título pulsando el botón derecho del ratón sobre el campo "url".

Para saber el nombre de una web, se pulsa con el botón derecho del mouse sobre la página en la que estemos y se elige en el menú contextual "Backword links".

vvhelp Slosario de Términos

# F.I.F.O. (FIRST INPUT, FIRST OUTPUT)

En castellano primera entrada, primera salida; esto significa que se venden primero los valores HOMOGENEOS que se han adquirido en primer lugar.

# PRECIO MEDIO PONDERADO (P.M.P.)

Se calcula un precio de coste medio para todos los valores que tenemos en el momento de la venta.

Se emplea sólo para el cálculo fiscal ya que para el cálculo real se emplea SIEMPRE el método FIFO

# vvhelp

# T.A.E.

Es el tipo de interés equivalente al año. Por ejemplo si el incremento es del 10 % y el T.A.E. del 2 % significa que le ha ganado un 2 % al año a su inversión, aunque se haya revalorizado un 10 % en total.( En cinco años por ejemplo) El T.A.E. de las compras está calculado por el incremento entre la última cotización introducida y el precio de compra, desde la fecha de compra hasta la fecha del sistema (no la de la última cotización).

vvhelp
VALOR NETO

# VALOR NETO DE ADQUISICIÓN

Es el precio de compra menos las comisiones sin tener en cuenta ni a venta de derechos ni las amortizaciones.

# VALOR REAL DE ADQUISICIÓN

Es el coste de adquisición teniendo en cuenta la venta de derechos de suscripción y las amortizaciones.

La venta de derechos de suscripción y las amortizaciones reducen el precio de adquisición del valor hasta que llegue a cero; momento a partir del cual estas ventas de derechos y amortizaciones suponen un beneficio.

# VALORES HOMOGENEOS

Se consideran valores homogéneos el conjunto de valores que procedan de un mismo emisor y formen parte de una misma operación financiera; que tengan igual naturaleza y régimen de transmisión y atribuyan a sus titulares un contenido sustancial similar de derechos y obligaciones.

Por ejemplo, las acciones del B.S.C.H. son homogéneas indepenpendientemente de que coticen en Madrid o en Nueva York e independientemente de donde estén depositados.

Para que el programa las considere homogéneas tendrán que tener el mismo "CODIGO DE VALOR" O "ABREV" (alfanumérico de 12), que es como lo denominamos nosotros por ejemplo BSCH, en los diferentes tipos de valor (mercados) donde tendrán diferente " CÓDIGO TÍTULO" (numérico).

# vvhelp **OPYRIGHT**

Visual Valores ® es una marca registrada de FloresSoft S.A.

Todas las **Condiciones Generales de Uso del Portal** así como la **Licencia de Uso del Software** puede consultarla en nuestra página web: www.FloresSoft.com

FloresSoft S.A. c/ Juan Hurtado de Mendoza 17 28036 Madrid España

Telefono +34 (923) 269497 e-mail: soporte@floressoft.com